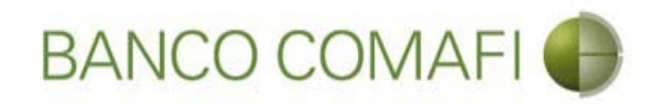

# eBanking Empresas

Módulo Transaccional de Comercio Exterior

Enero 2018

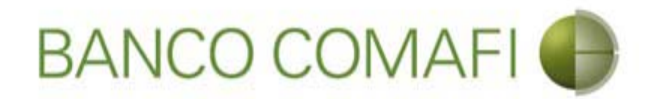

#### Temario

- Utilización del servicio
  - Apertura de Créditos Documentarios de Importación

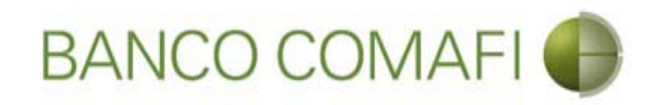

# Apertura de Crédito Documentario Irrevocable

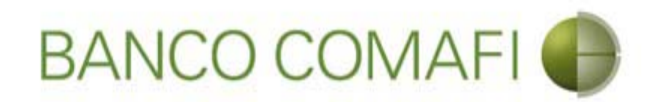

Usted podrá realizar la solicitud de apertura de un Crédito Documentario Irrevocable (CDI) que ampare sus operaciones de Importaciones desde el sistema.

Dicha solicitud no implica la conformidad, debe tener en cuenta que para ello debe contar con calificación crediticia vigente y saldo de línea disponible.

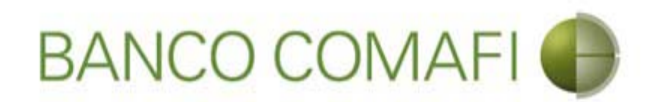

Ingrese al menú carga y seleccione la opción "Preparación de solicitudes nuevas"

|                                            |                    | Manattina                                     |             |                                                         |                     |                    | <u>-</u><br>۲ ک-۵                       | × ☆ |
|--------------------------------------------|--------------------|-----------------------------------------------|-------------|---------------------------------------------------------|---------------------|--------------------|-----------------------------------------|-----|
| 😹 Banco Comafi - Empresas 🛛 🗙              | -                  | -                                             |             | And the second                                          |                     |                    |                                         |     |
| Archivo Edición Ver Favoritos Herramientas | Ayuda              |                                               |             |                                                         |                     |                    |                                         |     |
| 🟠 🔹 🖾 🔹 🚔 👻 Página 🗙 Seguridad 🗙           | 🕶 Herramientas 🔻 🔞 | • 📮 🔅 🛱                                       |             |                                                         |                     |                    |                                         |     |
| BANCO COMAFI                               | A A                | NOVEDAD:<br>Ahora en eBanking Empresas podrás |             | Manual de Uso 🥹<br>Descargar 😃<br>Generador de Archivos |                     | MACOFI S.R.L.      |                                         |     |
|                                            |                    | anzar manarereneta.                           | inneulacas. |                                                         | 0810-122-6622 ((,)) | Cambiar<br>Empresa | Salir 🔇 Cambiar 🖉 Salir                 |     |
| Consultas Transacciones Administración     | Pago a Proveedores | Pago de Servicios                             | Cobros      | Custodia de Cheques                                     | Comercio Exterior   |                    | Notificaciones:<br>Usted tiene 0 avisos | 0/0 |
| Carga Consultas Autorización               |                    |                                               |             |                                                         |                     |                    |                                         |     |
| Preparación de Solicitudes Nuevas          |                    |                                               |             |                                                         |                     |                    |                                         |     |
| Preparación de Liq. de Importación         |                    |                                               |             |                                                         |                     |                    |                                         |     |
| Prenaración de Lio, de Transf. Recibidas   |                    |                                               |             |                                                         |                     |                    |                                         |     |
|                                            |                    | Pesos                                         | Dólares     |                                                         |                     |                    |                                         |     |
| Cuenta Corriente                           |                    | 28,305,67                                     | 0.00        |                                                         |                     |                    |                                         |     |
| Total                                      |                    | 28.305.67                                     | 0.00        |                                                         |                     |                    |                                         |     |
|                                            |                    |                                               | -100        |                                                         |                     |                    |                                         |     |

| © 2008 Banco Comañ. Todos los derechos reservados. Política de privacidad   Medidas de Seguridad<br>Banco Comañ recomienda la utilización del navegador Microsoft® Internet Explorer® versión 8. |          |  |  |  |
|----------------------------------------------------------------------------------------------------|----------|--|--|--|
|                                                                                                    | 🔍 100% 🔻 |  |  |  |
|                                                                                                    |          |  |  |  |

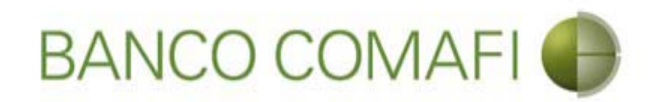

#### Seleccione "Cartas de Crédito de Importación" y haga clic en "Ir"

|                                                                                                    | New York American                                                                    |                                                                      |               |                             |
|----------------------------------------------------------------------------------------------------|--------------------------------------------------------------------------------------|----------------------------------------------------------------------|---------------|-----------------------------|
| Page Compti Empresar                                                                                                    |                                                                                      |                                                                      |               |                             |
| Archivo Edición Ver Favoritos Herramientas Avuda                                                                                                    |                                                                                      |                                                                      |               |                             |
| A v S v B → B → Página v Seguridad v Herramie                                                                                                    | ntas 🕶 🔞 🕶 🔞 🛱 😫                                                                     |                                                                      |               |                             |
| BANCO COMAFI 🌒                                                                                                    | NOVEDAD:<br>Ahora en eBanking Empresas podrás<br>realizar Transferencias Inmediatas. | Manual de Uso<br>Descargar<br>Generador de Archivos<br>0810-122-6622 | MACOFI S.R.L. | Cambiar<br>Usuario 88 Salir |
| Consultas Transacciones Administración Pago a Pr                                                                                                    | oveedores Pago de Servicios Cobros                                                   | Custodia de Cheques Comercio Exterior                                |               | Notificaciones:             |
| Carga Consultas Autorización                                                                                                    |                                                                                      |                                                                      |               |                             |
| Preparación de Solicitudes Nuevas           Seleccione           Tipo de Operación         Cartas de Crédito de Impor           Tipo de Solicitud         Apertura de Credito Docum | tación V<br>entario irrevocable V                                                    |                                                                      |               |                             |
| © 2008 Banco Comafi. Todos los derechos reservados. Política de privacidad<br>Banco Comafi recomienda la utilización del navegador Microsoft® Internet Ex                           | Medidas de Seguridad<br>plorer® versión 8.                                           |                                                                      | c             | ertistin al Overlag         |
|                                                                                                    |                                                                                      |                                                                      |               | tt 100% ▼                   |

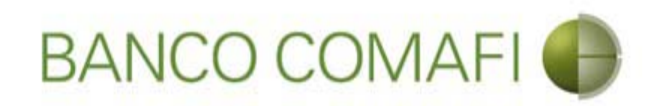

|                                                                                                    |                                                                                 | New York Address                                                                     | a Tana and Tank     |                                                                            | D-1                                                           |          |
|----------------------------------------------------------------------------------------------------|---------------------------------------------------------------------------------|--------------------------------------------------------------------------------------|---------------------|----------------------------------------------------------------------------|---------------------------------------------------------------|----------|
| Banco Comafi - Empresas X                                                                                       |                                                                                 |                                                                                      |                     |                                                                            |                                                               |          |
| Archivo Edición Ver Favoritos H                                                                                 | lerramientas Ayuda                                                              |                                                                                      |                     |                                                                            |                                                               |          |
| 🏠 🕶 🔝 👻 🚔 🖛 Página 🕶                                                                                            | Seguridad 🔻 Herramientas 🕶                                                      | @ - 🔎 🔅 🖳 🔣                                                                          |                     |                                                                            |                                                               |          |
| BANCO CC                                                                                                    | DMAFI 🌒                                                                         | NOVEDAD:<br>Ahora en eBanking Empresas podrás<br>realizar Transferencias Inmediatas. |                     | Manual de Uso 🥹<br>Descargar 🔮<br>Generador de Archivos<br>0810-122-6622 🍟 | MACOFI S.R.L.<br>Sembiar<br>Empresa Salir<br>Usuario 88 Salir | )        |
| Consultas Transacciones Adm                                                                                     | inistración Pago a Proveedor                                                    | es Pago de Servicios Cobros                                                          | Custodia de Cheques | Comercio Exterior                                                          | Notificacione<br>Usted tiene 0 av                             | s: 0/0   |
| Carga Consultas Autorización                                                                                    |                                                                                 |                                                                                      |                     |                                                                            |                                                               |          |
| Preparación de Solicitudes Nuevas<br>Apertura de Crédito Documentario<br>Nr.Operación:   Nr.Solicitud:   Estado | ) Irrevocable.   Datos Básicos<br>o:                                            |                                                                                      |                     | -                                                                          |                                                               | ^        |
| Solicitud                                                                                                    |                                                                                 |                                                                                      |                     |                                                                            |                                                               |          |
| Divisa (*)                                                                                                    | Seleccionar                                                                     | V                                                                                    |                     |                                                                            |                                                               |          |
| Importe (*)                                                                                                    |                                                                                 |                                                                                      |                     |                                                                            |                                                               |          |
| Cuenta bancaria (*)                                                                                             | Seleccionar 🗸 🖉                                                                 |                                                                                      |                     |                                                                            |                                                               |          |
| Datos del beneficiario del exterior                                                                             |                                                                                 |                                                                                      |                     |                                                                            |                                                               |          |
| Beneficiario existente                                                                                          | Seleccionar                                                                     | ~                                                                                    |                     |                                                                            |                                                               |          |
| Nuevo beneficiario                                                                                              |                                                                                 |                                                                                      |                     |                                                                            |                                                               | ~        |
| © 2008 Banco Comafi. Todos los derechos reser<br>Banco Comafi recomienda la utilización del naveg               | vados. Política de privacidad   Medida<br>gador Microsoft® Internet Explorer® ( | s de Seguridad<br>versión 8.                                                         |                     |                                                                            |                                                               |          |
|                                                                                                    |                                                                                 |                                                                                      |                     |                                                                            |                                                               | 🔍 100% 🔻 |
|                                                                                                    |                                                                                 |                                                                                      |                     |                                                                            |                                                               |          |

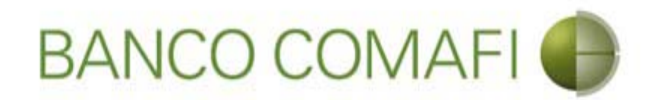

Divisa: seleccione la divisa de la operación.

**Importe**: coloque el importe total de la CDI sin tener en cuenta el about.

**Cuenta Bancaria**: seleccione la cuenta bancaria desde la cual se debitarán las comisiones correspondientes a la apertura.

**Beneficiario Existente**: si ya ha operado con anterioridad es posible que el beneficiario se encuentre cargado, de ser así seleccione el mismo del listado.

Nuevo Beneficiario: haga clic en el check box en caso de tratarse de un beneficiario nuevo.

País del Nuevo Beneficiario: seleccione el país solo en caso de ingresar un nuevo beneficiario.

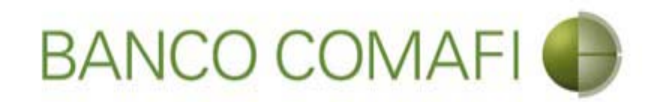

Procederemos con la carga de un nuevo Beneficiario. Continúe hacia abajo

|                                                  |                                    | No. of Concession, Name                                                      | And in case of the local division of the local division of the loc | and the second second second second second second second second second second second second second second second                                                                                                    |                       |                                         | 0 X          |
|--------------------------------------------------|------------------------------------|------------------------------------------------------------------------------|----------------------------------------------------------------------------------------------------|----------------------------------------------------------------------------------------------------|-----------------------|-----------------------------------------|--------------|
|                                                  |                                    |                                                                              |                                                                                                    |                                                                                                    |                       | D-0                                     | <b>↑</b> ★ ☆ |
| 💐 Banco Comafi - Empresas 🛛 🗙                    |                                    |                                                                              |                                                                                                    | and the second second se | and the second second | and the second                          |              |
| Archivo Edición Ver Favoritos H                  | lerramientas Ayuda                 |                                                                              |                                                                                                    |                                                                                                    |                       |                                         |              |
| 🟠 🔻 🖾 👻 📑 🖶 👻 Página 👻                           | Seguridad 🕶 Herramientas           | • 🕢 • 📮 🔅 🖳 🗮                                                                |                                                                                                    |                                                                                                    |                       |                                         |              |
| BANCO CC                                         | DMAFI 🌒                            | NOVEDAD:<br>Ahora en eBanking Empresas po<br>realizar Transferencias Inmedia | drás<br>it <b>as</b> .                                                                                                    | Manual de Uso 🥹<br>Descargar 🔮<br>Generador de Archivos 🎱<br>0810-122-6622                                                                                                    | MACOFI S.R.L.         | Cambiar 🔞 Salir                         |              |
| Consultas Transacciones Adm                      | inistración Pago a Provee          | edores Pago de Servicios Co                                                  | obros Custodia de Cheques                                                                                                    | Comercio Exterior                                                                                                    |                       | Notificaciones:<br>Usted tiene 0 avisos | 0 / 0        |
| Carga Consultas Autorización                     |                                    |                                                                              |                                                                                                    |                                                                                                    |                       |                                         |              |
| Prenaración de Solicitudes Nuevas                |                                    |                                                                              |                                                                                                    |                                                                                                    |                       |                                         |              |
| reparación de Sonatades nacios                   |                                    |                                                                              |                                                                                                    |                                                                                                    |                       |                                         |              |
| Nr.Operación:   Nr.Solicitud:   Estado           | D:                                 |                                                                              |                                                                                                    |                                                                                                    |                       |                                         | ~            |
| Solicitud                                        |                                    |                                                                              |                                                                                                    |                                                                                                    |                       |                                         |              |
| Divice (*)                                       | USD - DOLARES U.S.A                |                                                                              |                                                                                                    |                                                                                                    |                       |                                         |              |
|                                                  | DOLARCS CIDIAL                     |                                                                              |                                                                                                    |                                                                                                    |                       |                                         |              |
| Importe (*)                                      | 25,000.00                          |                                                                              |                                                                                                    |                                                                                                    |                       |                                         |              |
| Cuenta bancaria (*)                              | 0080-80358-0 🔽 🖉                   |                                                                              |                                                                                                    |                                                                                                    |                       |                                         |              |
| Datos del beneficiario del exterior              |                                    |                                                                              |                                                                                                    |                                                                                                    |                       |                                         |              |
| Beneficiario existente                           | Seleccionar                        | ~                                                                            |                                                                                                    |                                                                                                    |                       |                                         |              |
| Nuevo beneficiario                               |                                    |                                                                              |                                                                                                    |                                                                                                    |                       |                                         |              |
| Pais del Nuevo beneficiario                      | Australia                          | ×                                                                            |                                                                                                    |                                                                                                    |                       |                                         | ~            |
|                                                  |                                    |                                                                              |                                                                                                    |                                                                                                    |                       |                                         |              |
| © 2008 Banco Comafi. Todos los derechos reserv   | vados. Política de privacidad   Me | didas de Seguridad                                                           |                                                                                                    |                                                                                                    |                       | A Norton                                |              |
| Banco Comafi recomienda la utilización del naveg | gador Microsoft® Internet Explore  | r® versión 8,                                                                |                                                                                                    |                                                                                                    | CertiSur              | Second by VerBan                        |              |
|                                                  |                                    |                                                                              |                                                                                                    |                                                                                                    |                       | đ                                       | 100% 👻       |
|                                                  |                                    |                                                                              |                                                                                                    |                                                                                                    |                       |                                         |              |

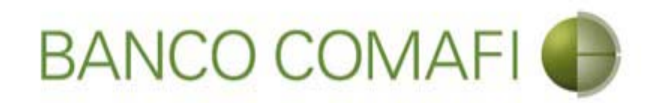

Seleccione si desea integrar el detalle de las SIMI de la operación y haga clic en "Siguiente"

|                                                                                                    |                                                                            | Section 1                                                            |                        |                     | and the second second                                                |               |                                                                                                    |          |
|----------------------------------------------------------------------------------------------------|----------------------------------------------------------------------------|----------------------------------------------------------------------|------------------------|---------------------|----------------------------------------------------------------------|---------------|----------------------------------------------------------------------------------------------------|----------|
|                                                                                                    |                                                                            | -                                                                    | _                      |                     |                                                                      | _             | 0÷0                                                                                                    |          |
| Archivo Edición Ver Favoritos He                                                                    | erramientas Avuda                                                          |                                                                      |                        |                     |                                                                      |               | A State of State of S |          |
| 🏠 🔻 🕅 👻 🖃 🖷 👻 Página 🕶 🗄                                                                            | Seguridad 🔻 Herramientas 🔻                                                 | 0 - D 🔅 🖳 🚉                                                          |                        |                     |                                                                      |               |                                                                                                    |          |
| BANCO CO                                                                                            | MAFI 🌗                                                                     | NOVEDAD:<br>Ahora en eBanking Empress<br>realizar Transferencias Inn | as podrás<br>nediatas. |                     | Manual de Uso<br>Descargar<br>Generador de Archivos<br>0810-122-6622 | MACOFI S.R.L. | Salir Salir                                                                                                    |          |
| Consultas Transacciones Admi                                                                        | inistración Pago a Proveedo                                                | res Pago de Servicios                                                | Cobros                 | Custodia de Cheques | Comercio Exterior                                                    |               | Notificaciones:<br>Usted tiene 0 avis                                                                                                    | 0/0      |
| Carga Consultas Autorización                                                                        |                                                                            |                                                                      |                        |                     |                                                                      |               |                                                                                                    |          |
| Preparación de Solicitudes Nuevas                                                                   |                                                                            |                                                                      |                        |                     |                                                                      |               |                                                                                                    |          |
| Cuenta bancaria (*)                                                                                 | 0080-80358-0 🔽 🖉                                                           |                                                                      |                        |                     |                                                                      |               |                                                                                                    | ~        |
| Datos del beneficiario del exterior                                                                 |                                                                            |                                                                      |                        |                     |                                                                      |               |                                                                                                    |          |
| Beneficiario existente                                                                              | Seleccionar                                                                | V                                                                    |                        |                     |                                                                      |               |                                                                                                    |          |
| Nuevo beneficiario                                                                                  |                                                                            |                                                                      |                        |                     |                                                                      |               |                                                                                                    |          |
| Pais del Nuevo beneficiario                                                                         | Australia                                                                  | ~                                                                    |                        |                     |                                                                      |               |                                                                                                    |          |
| Sistema Integrado de Monitoreo de In                                                                | nportaciones (SIMI)                                                        |                                                                      |                        |                     |                                                                      |               |                                                                                                    |          |
| Desea ingresar el detalle de SIMIs<br>(*)                                                           | ⊖ Si ● No                                                                  |                                                                      | G Volver               | 🕞 Guardar 🧔 S       | iguiente                                                             |               |                                                                                                    |          |
| Q Los campos marcados con (*) son o                                                                 | de caracter obligatorio.                                                   |                                                                      |                        |                     |                                                                      |               |                                                                                                    | ~        |
| © 2008 Banco Comafi. Todos los derechos reserv<br>Banco Comafi recomienda la utilización del naveg: | ados. Política de privacidad   Medid<br>ador Microsoft® Internet Explorer® | as de Seguridad<br>versión 8.                                        |                        |                     |                                                                      |               |                                                                                                    |          |
|                                                                                                    |                                                                            |                                                                      |                        |                     |                                                                      |               |                                                                                                    | 🔩 100% 🔻 |
|                                                                                                    |                                                                            |                                                                      |                        |                     |                                                                      |               |                                                                                                    |          |

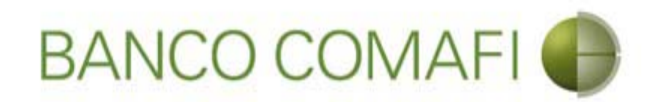

El sistema asigna número de operación. Integre los datos solicitados

|                                                                                                    |                                                                            | Statistics Associate                                                                |                                | the second second                                       |                     |                                         |        |
|----------------------------------------------------------------------------------------------------|----------------------------------------------------------------------------|-------------------------------------------------------------------------------------|--------------------------------|---------------------------------------------------------|---------------------|-----------------------------------------|--------|
|                                                                                                    |                                                                            | _                                                                                   |                                |                                                         | _                   | 5+0                                     | n ★ \$ |
| Banco Comafi - Empresas ×                                                                          | and a second                                                               |                                                                                     |                                |                                                         |                     | and the second                          |        |
| Archivo Edición Ver Favoritos Hi                                                                   | erramientas Ayuda                                                          |                                                                                     |                                |                                                         |                     |                                         |        |
| 🖬 🔹 📾 👻 🔚 🕈 Pagina 🗸                                                                               | eguridad 👻 Herramientas 🖲                                                  |                                                                                     |                                |                                                         |                     |                                         |        |
| BANCO CO                                                                                           | MAFI 🌗                                                                     | NOVEDAD:<br>Ahora en eBanking Empresas podrás<br>realizar Transferencias Inmediatas |                                | Manual de Uso 🥹<br>Descargar 😃<br>Generador de Archivos | MACOFI S.R.L.       |                                         |        |
|                                                                                                    |                                                                            | realizar mansferencias initieulatas.                                                |                                | 0810-122-6622                                           | S Cambiar S Cambiar | Cambiar 🔞 Salir<br>Usuario              |        |
| Consultas Transacciones Admi                                                                       | nistración Pago a Proveed                                                  | ores Pago de Servicios Cobros                                                       | Custodia de Cheques            | Comercio Exterior                                       |                     | Notificaciones:<br>Usted tiene 0 avisos | 0/0    |
| Carga Consultas Autorización                                                                       |                                                                            |                                                                                     |                                |                                                         |                     |                                         |        |
| Preparación de Solicitudes Nuevas                                                                  |                                                                            |                                                                                     |                                |                                                         |                     |                                         |        |
| 150 80                                                                                             |                                                                            |                                                                                     |                                |                                                         |                     |                                         |        |
| Apertura de Crédito Documentario                                                                   | Irrevocable.   Datos comple                                                | mentarios de la solicitud                                                           |                                |                                                         |                     |                                         | ^      |
| Nr.Operación:   Nr.Solicitud: 984   Es                                                             | tado: Ingresada                                                            |                                                                                     |                                |                                                         |                     |                                         |        |
| Datos del beneficiario del exterior                                                                |                                                                            |                                                                                     |                                |                                                         |                     |                                         |        |
| Apellido y Nombre / Razon Social                                                                   | han francisco                                                              | Debe informar el Ap                                                                 | ellido y nombre o Razon social | del                                                     |                     |                                         |        |
| Calle                                                                                              | nuevo beneficiario                                                         | Debe informar la Ca                                                                 | lle del nuevo beneficiario     |                                                         |                     |                                         |        |
| Número                                                                                             | Debe informa                                                               | ar el Numero del nuevo beneficiario                                                 |                                |                                                         |                     |                                         |        |
| Piso                                                                                               |                                                                            |                                                                                     |                                |                                                         |                     |                                         |        |
| Depto                                                                                              |                                                                            |                                                                                     |                                |                                                         |                     |                                         |        |
| Localidad                                                                                          | Seleccionar                                                                | V 🖉 Debe seleccionar la Localidad de                                                | l nuevo beneficiario           |                                                         |                     |                                         | ~      |
|                                                                                                    |                                                                            |                                                                                     |                                |                                                         |                     |                                         |        |
| © 2008 Banco Comafi. Todos los derechos reserv<br>Banco Comafi recomienda la utilización del naveg | ados. Política de privacidad   Medio<br>ador Microsoft® Internet Explorer® | las de Seguridad<br>) versión 8,                                                    |                                |                                                         | CertiSur            | Norton<br>SECURE D                      |        |
|                                                                                                    |                                                                            |                                                                                     |                                |                                                         |                     | <b>A</b> :                              | 100% 👻 |
|                                                                                                    |                                                                            |                                                                                     |                                |                                                         |                     |                                         |        |

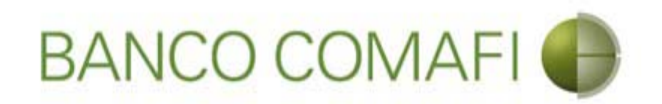

Apellido y Nombre/Razón Social: corresponden al beneficiario de la Carta de Crédito Calle, número, piso, Depto. y localidad: corresponden al domicilio del Beneficiario.

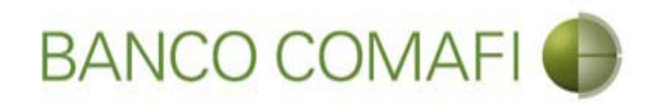

| A REAL PROPERTY.                                                                                                  |                                                                           | State Street                                                 | and the state of the state            | Concession in the local division of | and the second second se |               |                                 | - 0 ×    |
|----------------------------------------------------------------------------------------------------|---------------------------------------------------------------------------|--------------------------------------------------------------|---------------------------------------|-------------------------------------|----------------------------------------------------------------------------------------------------|---------------|---------------------------------|----------|
| ←)⊖ 🗷                                                                                                    |                                                                           |                                                              |                                       |                                     |                                                                                                    |               | ۶- ۹                            | 🖸 🕆 🛧 🌣  |
| 💐 Banco Comafi - Empresas 🛛 🗙 📉                                                                                   |                                                                           |                                                              |                                       |                                     |                                                                                                    |               | and the second second           |          |
| Archivo Edición Ver Favoritos H                                                                                   | erramientas Ayuda                                                         |                                                              |                                       |                                     |                                                                                                    |               |                                 |          |
| 🏠 🔻 🖾 👻 🚍 🖶 👻 Página 👻                                                                                            | Seguridad 🔻 Herramientas 🕇                                                | • 🕢 • 📮 🎲 🖏 🚉                                                |                                       |                                     |                                                                                                    |               |                                 |          |
| BANCO CO                                                                                                    | MAFI 🌒                                                                    | NOVEDAD:<br>Ahora en eBanking Emi<br>realizar Transferencia: | presas podrás<br><b>s Inmediatas.</b> |                                     | Manual de Uso<br>Descargar<br>Generador de Archivos<br>0810-122-6622 ( <sup>A)</sup>                                                                                                    | MACOFI S.R.L  | r 🕤 Cambiar 👩 – u               | 1        |
|                                                                                                    |                                                                           |                                                              |                                       |                                     |                                                                                                    | Sector Empres | a 🧶 Usuario 🛛 🧶 Salir           | 1        |
| Consultas Transacciones Adm                                                                                       | nistración Pago a Proveed                                                 | lores Pago de Servicios                                      | Cobros                                | Custodia de Cheques                 | Comercio Exterior                                                                                                    |               | Notificacion<br>Usted tiene 0 a | es: 0/0  |
| Carga Consultas Autorización                                                                                      |                                                                           |                                                              |                                       |                                     |                                                                                                    |               |                                 |          |
| Nr.Operación:   Nr.Solicitud: 984   Es<br>Datos del beneficiario del exterior<br>Apellido y Nombre / Razon Social | Australia Import LLC                                                      | Dr                                                           | ebe informar el Apel                  | llido y nombre o Razon social       | del                                                                                                    |               |                                 |          |
| Calle                                                                                                    | Oregon                                                                    | De                                                           | ebe informar la Calle                 | e del nuevo beneficiario            |                                                                                                    |               |                                 |          |
| Número<br>Piso<br>Depto<br>Localidad                                                                              | 741 Debe inform                                                           | ar el Numero del nuevo benefi                                | iciario<br>Nar la Localidad del r     | nuevo beneficia <del>ri</del> o     |                                                                                                    |               |                                 |          |
| © 2008 Banco Comafi. Todos los derechos reserv<br>Banco Comafi recomienda la utilización del naveg                | ados. Política de privacidad   Medi<br>ador Microsoft® Internet Explorer@ | idas de Seguridad<br>® versión 8,                            |                                       |                                     |                                                                                                    |               | Certifier A                     |          |
|                                                                                                    |                                                                           |                                                              |                                       |                                     |                                                                                                    |               |                                 | 🔍 100% 🔻 |
| <u>8</u>                                                                                                    |                                                                           |                                                              |                                       |                                     |                                                                                                    |               |                                 |          |

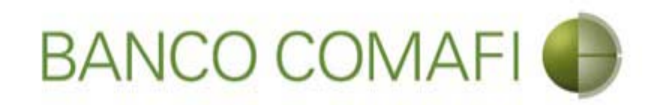

|                                                                                                    |                                                                        | Name and Address of the                                               |                             |                     |                                                                          |                                  |                                        |          |
|----------------------------------------------------------------------------------------------------|------------------------------------------------------------------------|-----------------------------------------------------------------------|-----------------------------|---------------------|--------------------------------------------------------------------------|----------------------------------|----------------------------------------|----------|
|                                                                                                    | _                                                                      |                                                                       | -                           | 1.00                |                                                                          |                                  | 0 + C                                  |          |
| 😹 Banco Comafi - Empresas 🛛 🗙                                                                      |                                                                        |                                                                       |                             |                     |                                                                          | Contraction of the second        | A Real Property                        |          |
| Archivo Edición Ver Favoritos H                                                                    | erramientas Ayuda                                                      | o m                                                                   |                             |                     |                                                                          |                                  |                                        |          |
| 😭 🔻 🖾 🛎 🖷 🔻 Página 🔻                                                                               | Seguridad   Herramientas                                               | s <b>- @</b> - ↓ @ @ ₪                                                |                             |                     |                                                                          |                                  |                                        |          |
| BANCO CC                                                                                           | MAFI 🌒                                                                 | NOVEDAD:<br>Ahora en eBanking Empresa<br>realizar Transferencias Inme | s podrás<br><b>ediatas.</b> |                     | Manual de Uso 🥹<br>Descargar 🔮<br>Generador de Archivos<br>0810-122-6622 | MACOFI S.R.L<br>Cambia<br>Empres | r Sambiar 8 Salir                      |          |
| Consultas Transacciones Adm                                                                        | inistración Pago a Provec                                              | edores Pago de Servicios                                              | Cobros                      | Custodia de Cheques | Comercio Exterior                                                        |                                  | Notificaciones:<br>Usted tiene 0 aviso | 0/0      |
| Carga Consultas Autorización                                                                       |                                                                        |                                                                       |                             |                     |                                                                          |                                  |                                        |          |
| Preparación de Solicitudes Nuevas                                                                  |                                                                        |                                                                       |                             |                     |                                                                          |                                  |                                        |          |
| P150                                                                                               |                                                                        |                                                                       |                             |                     |                                                                          |                                  |                                        |          |
| Dento                                                                                              |                                                                        |                                                                       |                             |                     |                                                                          |                                  |                                        | ^        |
| Depto                                                                                              |                                                                        |                                                                       |                             | North Contraction   |                                                                          |                                  |                                        |          |
| Localidad                                                                                          | Australia / BROOKLYN                                                   | Debe seleccionar la L                                                 | ocalidad del n              | nuevo beneficiario  |                                                                          |                                  |                                        |          |
| País                                                                                               | Australia                                                              | ~                                                                     |                             |                     |                                                                          |                                  |                                        |          |
| Concepto y Datos de la Operación                                                                   |                                                                        |                                                                       |                             |                     |                                                                          |                                  |                                        |          |
| Revocable (*)                                                                                      | ○ Si ○ No Debe ingresa                                                 | r si es o no revocable                                                |                             |                     |                                                                          |                                  |                                        |          |
| Confirmado (*)                                                                                     | ○ Si ○ No Debe ingresa                                                 | r si es o no confirmado                                               |                             |                     |                                                                          |                                  |                                        |          |
| Transferible (*)                                                                                   | ⊖Si ⊖No Debe ingresa                                                   | r si es o no transferible                                             |                             |                     |                                                                          |                                  |                                        |          |
| Apertura por SWIFT (*)                                                                             | Debe seleccionar esta                                                  | a opción                                                              |                             |                     |                                                                          |                                  |                                        |          |
| Tipo de Importe (*)                                                                                | ⊖ Hasta la suma de ⊖ Po                                                | or aproximadamente Debe ingresar Ti                                   | po de Importe               | e                   |                                                                          |                                  |                                        | ~        |
| © 2008 Banco Comafi. Todos los derechos reserv<br>Banco Comafi recomienda la utilización del naveg | vados. Política de privacidad   Me<br>ador Microsoft® Internet Explore | edidas de Seguridad<br>er® versión 8.                                 |                             |                     |                                                                          |                                  | CertiSur                               |          |
|                                                                                                    |                                                                        |                                                                       |                             |                     |                                                                          |                                  |                                        | 💐 100% 🔻 |
|                                                                                                    |                                                                        |                                                                       |                             |                     |                                                                          |                                  |                                        |          |

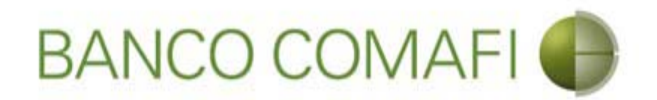

**Revocable**: indique si es revocable o no. Indique irrevocable, no se emitirán créditos documentarios revocables.

**Confirmado**: indique si la CDI es confirmada o no.

Transferible: indique si la CDI es transferible o no.

Apertura por SWIFT: debe indicar que la apertura se realiza mediante SWIFT.

Tipo de importe:

Hasta la suma de: el importe no podrá sufrir variaciones en mayor cuantía

**Por aproximadamente**: el monto final podrá variar, debe indicar el porcentaje en el campo "About".

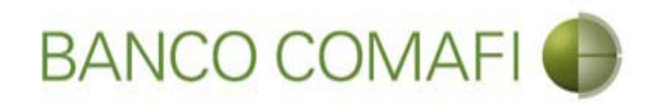

|                                                                                                    |                                                                     | Statements                                                          | -                      | The state of the state of the s | State of State of Sta |                                                                                                    |                                       |              |
|----------------------------------------------------------------------------------------------------|---------------------------------------------------------------------|---------------------------------------------------------------------|------------------------|----------------------------------------------------------------------------------------------------|----------------------------------------------------------------------------------------------------|----------------------------------------------------------------------------------------------------|---------------------------------------|--------------|
|                                                                                                    |                                                                     |                                                                     |                        | -                                                                                                    |                                                                                                    |                                                                                                    | D-0                                   | <b>↑</b> ★ ☆ |
| 😹 Banco Comafi - Empresas 🛛 🗙                                                                        |                                                                     |                                                                     |                        |                                                                                                    |                                                                                                    | Contraction of Street, Street, | A State                               |              |
| Archivo Edición Ver Favoritos He                                                                     | erramientas Ayuda                                                   |                                                                     |                        |                                                                                                    |                                                                                                    |                                                                                                    |                                       |              |
| 🟠 🔻 🖾 👻 🖏 🔻 Página 🕶 🗄                                                                               | Seguridad 🔻 Herramienta                                             | s 🕶 🔞 🕶 💭 🎲 📆                                                       |                        |                                                                                                    |                                                                                                    |                                                                                                    |                                       |              |
| BANCO CO                                                                                             | MAFI 🌒                                                              | NOVEDAD:<br>Ahora en eBanking Empres<br>realizar Transferencias Inn | as podrás<br>mediatas. |                                                                                                    | Manual de Uso 🥹<br>Descargar 🔮<br>Generador de Archivos                                                                                                    | MACOFI S.R.L.                                                                                                    |                                       |              |
|                                                                                                    |                                                                     |                                                                     |                        |                                                                                                    | 0810-122-6622                                                                                                    | Cambiar<br>Empresa                                                                                                    | Salir Usuario                         |              |
| Consultas Transacciones Admi                                                                         | nistración Pago a Prove                                             | edores Pago de Servicios                                            | Cobros                 | Custodia de Cheques                                                                                                    | Comercio Exterior                                                                                                    |                                                                                                    | Notificaciones:<br>Usted tiene 0 avis |              |
| Carga Consultas Autorización                                                                         |                                                                     |                                                                     |                        | -                                                                                                    |                                                                                                    |                                                                                                    | Contraction And Contraction           |              |
| Preparación de Solicitudes Nuevas                                                                    |                                                                     |                                                                     |                        |                                                                                                    |                                                                                                    |                                                                                                    |                                       |              |
|                                                                                                    |                                                                     |                                                                     |                        |                                                                                                    |                                                                                                    |                                                                                                    |                                       |              |
| País                                                                                                 | Australia                                                           | $\sim$                                                              |                        |                                                                                                    |                                                                                                    |                                                                                                    |                                       | ^            |
| Concepto y Datos de la Operación                                                                     |                                                                     |                                                                     |                        |                                                                                                    |                                                                                                    |                                                                                                    |                                       |              |
| Revocable (*)                                                                                        | Si  No Debe ingres                                                  | ar si es o no revocable                                             |                        |                                                                                                    |                                                                                                    |                                                                                                    |                                       |              |
| Confirmado (*)                                                                                       | ⊖Si  No Debe ingres                                                 | ar si es o no confirmado                                            |                        |                                                                                                    |                                                                                                    |                                                                                                    |                                       |              |
| Transferible (*)                                                                                     | ⊖ Si                                                                | ar si es o no transferible                                          |                        |                                                                                                    |                                                                                                    |                                                                                                    |                                       |              |
| Apertura por SWIFT (*)                                                                               | Debe seleccionar est                                                | a opción                                                            |                        |                                                                                                    |                                                                                                    |                                                                                                    |                                       |              |
| Tipo de Importe (*)                                                                                  | ) Hasta la suma de 🔾 🖡                                              | Por aproximadamente Debe ingresar                                   | Tipo de Importe        | •                                                                                                    |                                                                                                    |                                                                                                    |                                       |              |
| Cod. de Moneda                                                                                       | USD - DOLARES U.S.A.                                                |                                                                     |                        |                                                                                                    |                                                                                                    |                                                                                                    |                                       |              |
| Importe                                                                                              | 25,000.00                                                           |                                                                     |                        |                                                                                                    |                                                                                                    |                                                                                                    |                                       | ~            |
|                                                                                                    |                                                                     |                                                                     |                        |                                                                                                    |                                                                                                    |                                                                                                    |                                       |              |
| © 2008 Banco Comafi. Todos los derechos reserv.<br>Banco Comafi recomienda la utilización del navers | ados. Política de privacidad   M<br>ador Microsoft® Internet Explor | edidas de Seguridad<br>er® versión 8.                               |                        |                                                                                                    |                                                                                                    | (.                                                                                                    |                                       |              |
|                                                                                                    |                                                                     |                                                                     |                        |                                                                                                    |                                                                                                    |                                                                                                    | annual to VerSign                     | 💐 100% 🔻     |
| <u>8</u>                                                                                             |                                                                     |                                                                     |                        |                                                                                                    |                                                                                                    |                                                                                                    |                                       |              |

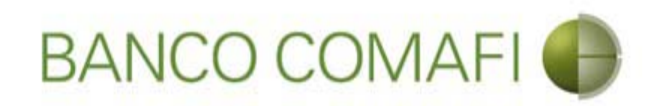

|                                                                                                    |                                                                         | New York Address                                                                     | na Tananan Tanin      |                                                                            |                                                              |
|----------------------------------------------------------------------------------------------------|-------------------------------------------------------------------------|--------------------------------------------------------------------------------------|-----------------------|----------------------------------------------------------------------------|--------------------------------------------------------------|
| Banco Comafi - Empresas                                                                              | _                                                                       |                                                                                      | _                     |                                                                            |                                                              |
| Archivo Edición Ver Favoritos He                                                                     | erramientas Ayuda                                                       |                                                                                      |                       |                                                                            | a contract of the second second                              |
| 🟠 🕶 🖾 📼 🚔 🕶 Página 🕶 🗄                                                                               | Seguridad 🔻 Herramientas                                                | - @- 💵 🔅 🖳 🚉                                                                         |                       |                                                                            |                                                              |
| BANCO CO                                                                                             | MAFI 🌒                                                                  | NOVEDAD:<br>Ahora en eBanking Empresas podrás<br>realizar Transferencias Inmediatas. |                       | Manual de Uso 🥹<br>Descargar<br>Generador de Archivos 🔮<br>0810-122-6622 🍟 | MACOFI S.R.L.<br>S Cambiar<br>Empresa Salir<br>Usuario Salir |
| Consultas Transacciones Admi                                                                         | nistración Pago a Provee                                                | dores Pago de Servicios Cobros                                                       | Custodia de Cheques   | Comercio Exterior                                                          | Notificaciones:<br>Usted tiene 0 avisos                      |
| Carga Consultas Autorización                                                                         |                                                                         |                                                                                      |                       |                                                                            |                                                              |
| Preparación de Solicitudes Nuevas                                                                    |                                                                         |                                                                                      |                       |                                                                            |                                                              |
|                                                                                                    |                                                                         |                                                                                      |                       |                                                                            |                                                              |
| About %                                                                                              |                                                                         |                                                                                      |                       |                                                                            | ^                                                            |
| Valor FOB                                                                                            |                                                                         |                                                                                      |                       |                                                                            |                                                              |
| Flete                                                                                                |                                                                         |                                                                                      |                       |                                                                            |                                                              |
| Intereses %                                                                                          |                                                                         |                                                                                      |                       |                                                                            |                                                              |
| Otros                                                                                                |                                                                         |                                                                                      |                       |                                                                            |                                                              |
| Validez para Embarque (*)                                                                            |                                                                         | Debe ingresar Vali                                                                   | dez para Embarque     |                                                                            |                                                              |
| Validez para Negociación (*)                                                                         |                                                                         | Debe ingresar Vali                                                                   | idez para Negociación |                                                                            |                                                              |
| Formas de Pago                                                                                       |                                                                         |                                                                                      |                       |                                                                            |                                                              |
| A la Vista                                                                                           | Debe seleccionar esta                                                   | opcion, o 'Letras Giradas', o 'Pago Diferido'                                        |                       |                                                                            | ~                                                            |
| © 2008 Banco Comafi. Todos los derechos reserv.<br>Banco Comafi recomienda la utilización del naveg: | ados. Política de privacidad   Mer<br>ador Microsoft® Internet Explorer | lidas de Seguridad<br>® versión 8.                                                   |                       |                                                                            |                                                              |
|                                                                                                    |                                                                         |                                                                                      |                       |                                                                            | 🔍 100% 🔻                                                     |
| <u>@</u>                                                                                             |                                                                         |                                                                                      |                       |                                                                            |                                                              |

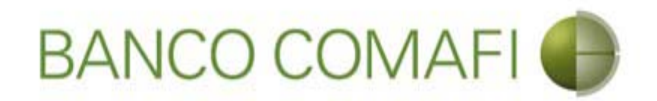

About %: Si indicó "Por hasta la suma de" aquí debe integrar el porcentaje permitido de variación

Valor FOB: Puede o no completar este campo

Flete: puede o no completar este campo

Intereses %: indique si se aplicará una carga financiera a la CDI

Otros: indique otros conceptos que agreguen valor al importe de la CDI

Validez para embarque: indique fecha o plazo indicando desde donde se cuenta; ejemplo "90 días fecha de apertura"

Validez para negociación: indique fecha: indique fecha o plazo indicando desde donde se cuenta; ejemplo "90 días fecha de embarque"

**Importante**: si ha integrado los campos Valor FOB y Flete, la sumatoria de ambos no debe superar el importe de la CDI

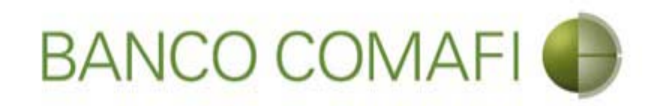

|                                                 |                                       | No. of Concession, Name                                                              | -                    | and the second second                                                                                          |                                                                                                    |                 |
|-------------------------------------------------|---------------------------------------|--------------------------------------------------------------------------------------|----------------------|----------------------------------------------------------------------------------------------------|----------------------------------------------------------------------------------------------------|-----------------|
| Banco Comafi - Empresas                         |                                       |                                                                                      | _                    | A DECK OF THE OWNER OF THE OWNER OF THE OWNER OF THE OWNER OF THE OWNER OF THE OWNER OF THE OWNER OF THE OWNER |                                                                                                    |                 |
| Archivo Edición Ver Favoritos Ho                | erramientas Ayuda                     |                                                                                      |                      |                                                                                                    | and the second second se |                 |
| 🏠 🕶 🔝 👻 📑 🖷 🕶 Página 🕶                          | Seguridad 🔻 Herramientas 🕶            | 0 - 🔎 🔅 🖳 🚉                                                                          |                      |                                                                                                    |                                                                                                    |                 |
| BANCO CO                                        | MAFI 🌒                                | NOVEDAD:<br>Ahora en eBanking Empresas podrás<br>realizar Transferencias Inmediatas. |                      | Manual de Uso 🥹<br>Descargar 🔮<br>Generador de Archivos 🔮<br>0810-122-6622 🎧                                   | MACOFI S.R.L.<br>S Cambiar<br>Empresa S Cambiar Usuario                                                                                                    | ) Salir         |
| Consultas Transacciones Admi                    | inistración Pago a Proveedo           | res Pago de Servicios Cobros                                                         | Custodia de Cheques  | Comercio Exterior                                                                                              | Notific<br>Usted 6                                                                                                    | taciones:       |
| Carga Consultas Autorización                    |                                       |                                                                                      |                      |                                                                                                    |                                                                                                    |                 |
| Preparación de Solicitudes Nuevas               |                                       |                                                                                      |                      |                                                                                                    |                                                                                                    |                 |
|                                                 |                                       |                                                                                      |                      |                                                                                                    |                                                                                                    |                 |
| About %                                         | 5.00000                               |                                                                                      |                      |                                                                                                    |                                                                                                    | ^               |
| Valor FOB                                       | 23,000.00                             |                                                                                      |                      |                                                                                                    |                                                                                                    |                 |
| Flete                                           | 2,000.00                              |                                                                                      |                      |                                                                                                    |                                                                                                    |                 |
| Intereses %                                     |                                       |                                                                                      |                      |                                                                                                    |                                                                                                    |                 |
| Otros                                           |                                       |                                                                                      |                      |                                                                                                    |                                                                                                    |                 |
| Validez para Embarque (*)                       | 15/11/2017                            | Debe ingresar Valio                                                                  | lez para Embarque    |                                                                                                    |                                                                                                    |                 |
| Validez para Negociación (*)                    | 07/02/2018                            | × Debe ingresar Valid                                                                | lez para Negociación |                                                                                                    |                                                                                                    |                 |
| Formas de Pago                                  |                                       |                                                                                      |                      |                                                                                                    |                                                                                                    |                 |
| A la Vista                                      | Debe seleccionar esta op              | cion, o 'Letras Giradas', o 'Pago Diferido'                                          |                      |                                                                                                    |                                                                                                    | ~               |
| © 2008 Banco Comafi. Todos los derechos reserv  | ados. Política de privacidad   Medidi | as de Seguridad                                                                      |                      |                                                                                                    |                                                                                                    |                 |
| banco coman recomienda la ublización del navegi | auor microsortigi internet cipiorengi | VEISION 0,                                                                           |                      |                                                                                                    | and to Vertex                                                                                                    | <b>a</b> 100% • |
|                                                 |                                       |                                                                                      |                      |                                                                                                    |                                                                                                    |                 |

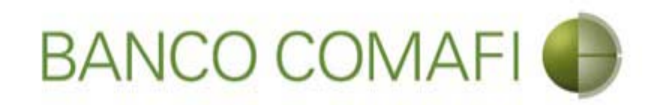

|                                                                                                    |                                  | Start Street                                                       |                         |                     | Statement of the local division of the local division of the local |               |                                 | - 0 ×           |
|----------------------------------------------------------------------------------------------------|----------------------------------|--------------------------------------------------------------------|-------------------------|---------------------|----------------------------------------------------------------------------------------------------|---------------|---------------------------------|-----------------|
|                                                                                                    |                                  |                                                                    |                         |                     |                                                                                                    |               | P-                              |                 |
| 💐 Banco Comafi - Empresas 🛛 🗙                                                                      |                                  |                                                                    |                         |                     | the second second second                                                                                                    | Carlo Carlos  | and the second second           |                 |
| Archivo Edición Ver Favoritos He                                                                   | erramientas Ayuda                |                                                                    |                         |                     |                                                                                                    |               |                                 |                 |
| 🛐 🔻 🖾 👻 👹 👻 Página 👻                                                                               | Seguridad 🔻 Herramienta          | es 🕶 🔞 🔻 💭 🌼 🖳 🛄                                                   |                         |                     |                                                                                                    |               |                                 | ;               |
| BANCO CO                                                                                           | MAFI 🌒                           | NOVEDAD:<br>Ahora en eBanking Empres<br>realizar Transferencias In | sas podrás<br>mediatas. |                     | Manual de Uso 🥹<br>Descargar 😃<br>Generador de Archivos                                                                                                    | MACOFI S.R.L. | Cambiar 6 c.u.                  | a               |
|                                                                                                    |                                  |                                                                    |                         |                     | E                                                                                                    | See Empresa   | Usuario Versionali Sair         | 1               |
| Consultas Transacciones Admi                                                                       | inistración Pago a Prove         | eedores Pago de Servicios                                          | Cobros                  | Custodia de Cheques | Comercio Exterior                                                                                                    |               | Notificacion<br>Usted tiene 0 a | es: 0/0         |
| Carga Consultas Autorización                                                                       |                                  |                                                                    |                         |                     |                                                                                                    |               |                                 |                 |
| Preparación de Solicitudes Nuevas                                                                  |                                  |                                                                    |                         |                     |                                                                                                    |               |                                 |                 |
|                                                                                                    |                                  |                                                                    |                         |                     |                                                                                                    |               |                                 |                 |
| Formas de Pago                                                                                     |                                  |                                                                    |                         |                     |                                                                                                    |               |                                 | ~               |
| A la Vista                                                                                         | Debe seleccionar est             | ta opcion, o 'Letras Giradas', o 'Pago                             | Diferido'               |                     |                                                                                                    |               |                                 |                 |
| Letras Giradas a Banco Comafi S.A.<br>a días Fecha de Embarque                                     | Debe seleccionar est             | ta opcion, o 'A la Vista', o 'Pago Diferi                          | do'                     |                     |                                                                                                    |               |                                 |                 |
| Días Fecha de Embarque por Letras<br>Giradas                                                       |                                  |                                                                    |                         |                     |                                                                                                    |               |                                 |                 |
| Pago Diferido a días Fecha de<br>Embarque                                                          | Debe seleccionar est             | ta opcion, o 'A la Vista', o 'Letras Gira                          | das'                    |                     |                                                                                                    |               |                                 |                 |
| Días Fecha de Embarque por Pago<br>Diferido                                                        |                                  |                                                                    |                         |                     |                                                                                                    |               |                                 |                 |
| Condición de Compra (*)                                                                            | Seleccionar                      | V Debe ingresar Cond                                               | lición de Compra        |                     |                                                                                                    |               |                                 |                 |
| Mercaderia                                                                                         |                                  |                                                                    |                         |                     |                                                                                                    |               |                                 |                 |
| Cantidad y Denominaciones                                                                          |                                  |                                                                    | e                       |                     |                                                                                                    |               |                                 | $\sim$          |
| © 2008 Banco Comafi. Todos los derechos reserv<br>Banco Comafi recomienda la utilización del auror | ados. Política de privacidad   M | ledidas de Seguridad                                               |                         |                     |                                                                                                    |               | ertiSur 🛔 🗹 SecureD             |                 |
| canco coman recomenda la dunzación del haveg                                                       | addr microsorte, meenet explor   | ergi versioliti 6,                                                 |                         |                     |                                                                                                    | 9             | annord to Vertige               | € 100% <b>▼</b> |
| 🔊 (ĉ)                                                                                              |                                  |                                                                    |                         |                     |                                                                                                    |               |                                 |                 |

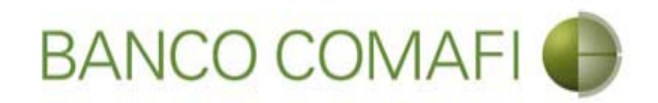

Forma de pago: Seleccione la condición de pago de la CDI:

- A la vista.
- Letras giradas a Banco Comafi a tantos días de fecha de embarque.
  - Indique debajo la cantidad de días.
- Pago diferido a días fecha de embarque.
  - Indique debajo la cantidad de días.

**Condición de compra**: utilice el desplegable y seleccione el INCOTERMS correspondiente a la operación.

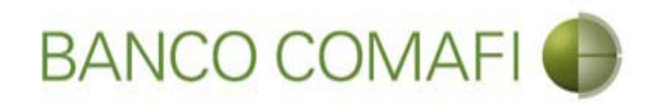

|                                                                |                                    | No. Concernance                                                   |                                  |                     | and the second second second second second second second second second second second second second second second                                                                                                    |                    |                   | - 0 ×    |
|----------------------------------------------------------------|------------------------------------|-------------------------------------------------------------------|----------------------------------|---------------------|----------------------------------------------------------------------------------------------------|--------------------|-------------------|----------|
|                                                                |                                    |                                                                   |                                  | 1 m m               |                                                                                                    |                    | P+1               | 1 🛧 🔅    |
| 😹 Banco Comafi - Empresas 🛛 🗙                                  |                                    |                                                                   |                                  |                     | and the second second s | and the second     | and the second    |          |
| Archivo Edición Ver Favoritos H                                | lerramientas Ayuda                 |                                                                   |                                  |                     |                                                                                                    |                    |                   |          |
| 🟠 🔻 🖾 🔹 🖷 🔻 Página 🕶                                           | Seguridad - Herramientas           | • @• 💯 🔅 🖫 🚉                                                      |                                  |                     |                                                                                                    |                    |                   | ;        |
| BANCO CC                                                       | MAFI 🌒                             | NOVEDAD:<br>Ahora en eBanking Empre<br>realizar Transferencias In | sas podrás<br>I <b>mediatas.</b> |                     | Manual de Uso 🥹<br>Descargar 🔕<br>Generador de Archivos                                                                                                    | MACOFI S.R.L.      |                   |          |
|                                                                |                                    |                                                                   |                                  |                     | 0810-122-6622                                                                                                    | Cambiar<br>Empresa | Cambiar 🙆 Salir   | ]        |
| Consultas Transacciones Adm                                    | inistración Pago a Prover          | edores Pago de Servicios                                          | Cobros                           | Custodia de Cheques | Comercio Exterior                                                                                                    | -                  | Notificacione     | s: 0/0   |
| Carga Consultas Autorización                                   |                                    |                                                                   | 1 Summer                         |                     |                                                                                                    |                    | Usted bene 0 av   | 505      |
| Prenaración de Solicitudes Nuevas                              |                                    |                                                                   |                                  |                     |                                                                                                    |                    |                   |          |
| Preparación de Solicitudes Nuevas                              |                                    |                                                                   |                                  |                     |                                                                                                    |                    |                   |          |
| Formas de Pago                                                 |                                    |                                                                   |                                  |                     |                                                                                                    |                    |                   | ~        |
| A la Vista                                                     | Debe seleccionar esta              | opcion, o 'Letras Giradas', o 'Pag                                | o Diferido'                      |                     |                                                                                                    |                    |                   |          |
| Lebras Giradas a Banco Comafi S.A.<br>a días Fecha de Embarque | Debe seleccionar esta              | opcion, o 'A la Vista', o 'Pago Difer                             | ido'                             |                     |                                                                                                    |                    |                   |          |
| Días Fecha de Embarque por Letras<br>Giradas                   |                                    |                                                                   |                                  |                     |                                                                                                    |                    |                   |          |
| Pago Diferido a días Fecha de<br>Embarque                      | Debe seleccionar esta              | opcion, o 'A la Vista', o 'Letras Gira                            | idas'                            |                     |                                                                                                    |                    |                   |          |
| Días Fecha de Embarque por Pago<br>Diferido                    | 90                                 |                                                                   |                                  |                     |                                                                                                    |                    |                   |          |
| Condición de Compra (*)                                        | FCA - Free Carrier                 | V Debe ingresar Cond                                              | dición de Compra                 |                     |                                                                                                    |                    |                   |          |
| Mercaderia                                                     |                                    |                                                                   |                                  |                     |                                                                                                    |                    |                   |          |
| Cantidad y Denominaciones                                      |                                    | <u> </u>                                                          |                                  |                     |                                                                                                    |                    |                   | $\sim$   |
| © 2008 Banco Comafi. Todos los derechos reserv                 | vados. Política de privacidad   Me | didas de Seguridad                                                |                                  |                     |                                                                                                    |                    | Norton            |          |
| Banco Comati recomienda la utilización del naveg               | gador Microsoft® Internet Explore  | r® version 8,                                                     |                                  |                     |                                                                                                    |                    | annund in Verfüge | € 100% ▼ |
|                                                                |                                    |                                                                   |                                  |                     |                                                                                                    |                    |                   |          |
|                                                                |                                    |                                                                   |                                  |                     |                                                                                                    |                    |                   |          |

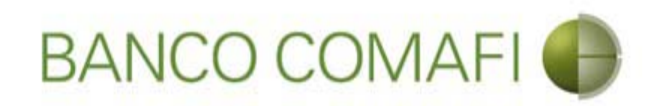

|                                                                                                 |                                                                      | Street Second                                                        | and a sumplement of the        | and the second second second second second second second second second second second second second second secon                                                                                                    |                    |                      |                |
|-------------------------------------------------------------------------------------------------|----------------------------------------------------------------------|----------------------------------------------------------------------|--------------------------------|----------------------------------------------------------------------------------------------------|--------------------|----------------------|----------------|
|                                                                                                 | _                                                                    |                                                                      |                                |                                                                                                    |                    | D+C                  | ] <b>ħ</b> ★ ¤ |
| 💐 Banco Comafi - Empresas 🛛 🗙                                                                   |                                                                      |                                                                      |                                | and the second second sec |                    | A Date of the second |                |
| Archivo Edición Ver Favoritos                                                                   | Herramientas Ayuda                                                   |                                                                      |                                |                                                                                                    |                    |                      |                |
| 😭 🔹 🔝 🔹 🖷 💌 Página 👻                                                                            | Seguridad 🔻 Herramien                                                | tas 🕶 🕑 🕈 💯 😳 🛄 🛄                                                    |                                |                                                                                                    |                    |                      |                |
| BANCO CO                                                                                        | DMAFI 🌒                                                              | NOVEDAD:<br>Ahora en eBanking Empresa<br>realizar Transferencias Inm | is podrás<br>ediatas.          | Manual de Uso<br>Descargar<br>Generador de Archivos                                                                                                    | MACOFI S.R.L.      |                      |                |
|                                                                                                 |                                                                      |                                                                      |                                | 0810-122-6622                                                                                                    | Cambiar<br>Empresa | Salir Salir          |                |
| Consultan Transactionen Ad                                                                      | ministración Dago a Dro                                              | unodoros Dago do Conjúcios                                           | Cobros Oustadia da C           | Comercio Exterior                                                                                                    |                    | Notificaciones:      | 0/0            |
| Consultas mansacciones Au                                                                       | niinistracion Payo a Pro                                             | vecuules Pago de Servicios                                           | Couros Custoura de C           | come do Exterior                                                                                                    |                    | Usted tiene 0 aviso  | 5              |
| Congu Consultas Patonización                                                                    |                                                                      |                                                                      |                                |                                                                                                    |                    |                      |                |
| Preparación de Solicitudes Nuevas                                                               |                                                                      |                                                                      |                                |                                                                                                    |                    |                      |                |
| Mercaderia                                                                                      |                                                                      |                                                                      |                                |                                                                                                    |                    |                      | ~              |
| Cantidad y Denominaciones<br>Comerciales (*)                                                    |                                                                      | Debe ing                                                             | gresar Cantidad y Denominacion | nes Comerciales                                                                                                    |                    |                      | 20             |
| País de Procedencia (*)                                                                         | Seleccionar                                                          | Debe ingresar País de Procede                                        | encia                          |                                                                                                    |                    |                      |                |
| País de Origen (*)                                                                              | Seleccionar                                                          | Debe ingresar País de Origen                                         |                                |                                                                                                    |                    |                      |                |
| Posición Arancelaria (*)                                                                        |                                                                      | Debe ins                                                             | gresar Posición Arancelaria    |                                                                                                    |                    |                      | - 1            |
| Embarque                                                                                        |                                                                      |                                                                      |                                |                                                                                                    |                    |                      |                |
| Tipo de embarque (*)                                                                            | ◯ Marítimo ◯ Fluvial ◯ A                                             | éreo 🔿 Otros Debe ingresar Tipo de em                                | barque                         |                                                                                                    |                    |                      |                |
| Detalle Otros                                                                                   |                                                                      |                                                                      |                                |                                                                                                    |                    |                      |                |
| Decile (*)                                                                                      |                                                                      | ^                                                                    |                                |                                                                                                    |                    |                      | ~              |
|                                                                                                 |                                                                      |                                                                      |                                |                                                                                                    |                    |                      |                |
| © 2008 Banco Comafi. Todos los derechos rese<br>Banco Comafi recomienda la utilización del nave | ervados. Política de privacidad  <br>egador Microsoft® Internet Expl | Medidas de Seguridad<br>orer® versión 8.                             |                                |                                                                                                    |                    | CertiSur 🛔 🗹 Norton  |                |
|                                                                                                 |                                                                      |                                                                      |                                |                                                                                                    |                    |                      | 100% 🔻         |
|                                                                                                 |                                                                      |                                                                      |                                |                                                                                                    |                    |                      |                |

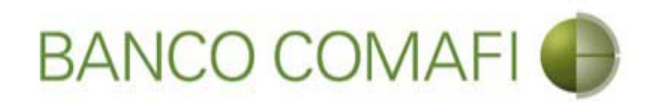

**Cantidad y denominaciones comerciales:** Detalle la cantidad de mercadería indicando en peso o en unidades y las denominaciones comerciales correspondientes. Sea lo más explícito posible.

País de procedencia: seleccione el país de procedencia de la mercadería.

País de origen: seleccione el país de origen de la mercadería.

**Posición arancelaria**: integre la posición arancelaria de la mercadería, si es más de una, detalle todas.

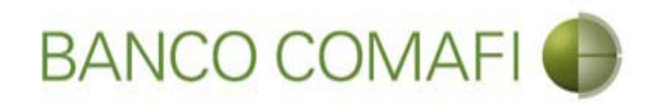

|                                                                                                 |                                                                   | Name and Address of Street of Street                                          |                                     | and the second second second second second second second second second second second second second second second                                                                                                    | and the second second s |                    |               |
|-------------------------------------------------------------------------------------------------|-------------------------------------------------------------------|-------------------------------------------------------------------------------|-------------------------------------|----------------------------------------------------------------------------------------------------|----------------------------------------------------------------------------------------------------|--------------------|---------------|
|                                                                                                 |                                                                   |                                                                               |                                     |                                                                                                    |                                                                                                    | D-0                | <b>↑</b> ★ ☆  |
| 😹 Banco Comafi - Empresas 🛛 🗙                                                                   |                                                                   |                                                                               | and the second second               | and the second second sec | and the second                                                                                                    | - Para             |               |
| Archivo Edición Ver Favoritos H                                                                 | Herramientas Ayuda                                                |                                                                               |                                     |                                                                                                    |                                                                                                    |                    |               |
| 😭 🔻 🔝 👻 📑 🖷 🔻 Página 🔻                                                                          | Seguridad 🔻 Herramier                                             | itas 🕶 🕑 🕈 💭 😳 🖓 🔛                                                            |                                     |                                                                                                    |                                                                                                    |                    |               |
| BANCO CO                                                                                        | DMAFI 🌒                                                           | NOVEDAD:<br>Ahora en eBanking Empresas por<br>realizar Transferencias Inmedia | drás                                | Manual de Uso 🥹<br>Descargar 😃<br>Generador de Archivos                                                                                                    | MACOFI S.R.L.                                                                                                    |                    |               |
|                                                                                                 |                                                                   |                                                                               |                                     | 0810-122-6622                                                                                                    | Cambiar<br>Empresa                                                                                                    | Salir 🕺 Salir      |               |
| Consultas Transacciones Adr                                                                     | ninistración Pago a Pro                                           | veedores Pago de Servicios C                                                  | obros Custodia de Cheques           | Comercio Exterior                                                                                                    |                                                                                                    | Notificaciones:    | 0/0           |
| Carga Consultas Autorización                                                                    |                                                                   |                                                                               |                                     |                                                                                                    |                                                                                                    |                    |               |
| Preparación de Solicitudes Nuevas                                                               |                                                                   |                                                                               |                                     |                                                                                                    |                                                                                                    |                    |               |
|                                                                                                 |                                                                   |                                                                               |                                     |                                                                                                    |                                                                                                    |                    |               |
| Mercaderia                                                                                      |                                                                   |                                                                               |                                     |                                                                                                    |                                                                                                    |                    | ~             |
| Cantidad y Denominaciones<br>Comerciales (*)                                                    | Válvulas unidireccional<br>producto 741-58#4                      | es tipo ATF - Código de 💙 Debe ingresa                                        | ar Cantidad y Denominaciones Comerc | ciales                                                                                                    |                                                                                                    |                    |               |
| País de Procedencia (*)                                                                         | Australia                                                         | Debe ingresar País de Procedencia                                             |                                     |                                                                                                    |                                                                                                    |                    |               |
| País de Origen (*)                                                                              | Australia                                                         | <b>V</b> Debe ingresar País de Origen                                         |                                     |                                                                                                    |                                                                                                    |                    |               |
| Posición Arancelaria (*)                                                                        | 7228.10.10                                                        | A<br>V Debe ingress                                                           | ar Posición Arancelaria             |                                                                                                    |                                                                                                    |                    |               |
| Embarque                                                                                        |                                                                   |                                                                               |                                     |                                                                                                    |                                                                                                    |                    |               |
| Tipo de embarque (*)                                                                            | 🔿 Marítimo 🔿 Fluvial 🔿 /                                          | téreo 🔿 Otros Debe ingresar Tipo de embarq                                    | ue                                  |                                                                                                    |                                                                                                    |                    |               |
| Detalle Otros                                                                                   |                                                                   |                                                                               |                                     |                                                                                                    |                                                                                                    |                    |               |
| Dacida (*1                                                                                      |                                                                   | ~                                                                             |                                     |                                                                                                    |                                                                                                    |                    | *             |
| © 2008 Banco Comafi. Todos los derechos rese<br>Banco Comafi recomienda la utilización del nave | rvados. Política de privacidad  <br>gador Microsoft® Internet Exp | Medidas de Seguridad<br>lorer® versión 8.                                     |                                     |                                                                                                    | Certis                                                                                                    | Norton<br>Secone D |               |
|                                                                                                 |                                                                   |                                                                               |                                     |                                                                                                    |                                                                                                    | 8                  | <b>100%</b> - |
|                                                                                                 |                                                                   |                                                                               |                                     |                                                                                                    |                                                                                                    |                    |               |

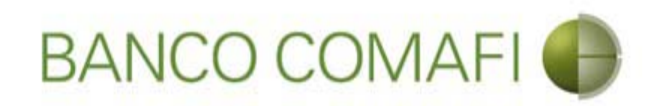

|                                              |                              | 1.00                  | No. 2 Second Street                                          | Sec. 1                                             |                     |                                                         |                    |                     |          |
|----------------------------------------------|------------------------------|-----------------------|--------------------------------------------------------------|----------------------------------------------------|---------------------|---------------------------------------------------------|--------------------|---------------------|----------|
|                                              | _                            | -                     |                                                              |                                                    | _                   |                                                         |                    |                     | 1 A X X  |
| Banco Comafi - Empresas X                    |                              |                       |                                                              |                                                    |                     |                                                         | and the second     | A design            |          |
| Archivo Edición Ver Favoritos                | Herramientas Ayu             | uda 🔗                 | 100 Jan 100 ASI                                              |                                                    |                     |                                                         |                    |                     |          |
| 😭 🔻 🖾 🕈 🖃 🔻 Página                           | i ▼ Seguridad ▼ Hei          | ramientas 🔻 🔞         |                                                              |                                                    |                     |                                                         |                    |                     |          |
| BANCO (                                      | COMAFI 🌗                     | N<br>Al               | OVEDAD:<br>ora en eBanking Empre<br>alizar Transferencias In | sas podrás<br>mediatas.                            |                     | Manual de Uso 🥹<br>Descargar 🔮<br>Generador de Archivos | MACOFI S.R.L.      |                     |          |
|                                              |                              |                       |                                                              |                                                    |                     | 0810-122-6622                                           | Cambiar<br>Empresa | Cambiar 🔞 Salir     | 1        |
|                                              |                              |                       | V                                                            | 1. <u>1. 1. 1. 1. 1. 1. 1. 1. 1. 1. 1. 1. 1. 1</u> |                     | Provide President (1)                                   |                    | Notificacione       | 5: 10/0  |
| Consultas Transacciones                      | Administracion Pag           | jo a Proveedores      | Pago de Servicios                                            | Cobros                                             | Custodia de Cheques | Comercio Exterior                                       |                    | Usted tiene 0 avi   | 805      |
| Carga Consultas Autorizacion                 |                              |                       |                                                              |                                                    |                     |                                                         |                    |                     |          |
| Preparación de Solicitudes Nueva             | 15                           |                       |                                                              |                                                    |                     |                                                         |                    |                     |          |
| Embarque                                     |                              |                       |                                                              |                                                    |                     |                                                         |                    |                     |          |
|                                              |                              |                       | Debe internet Time de s                                      |                                                    |                     |                                                         |                    |                     | ^        |
| Tipo de embarque (*)                         |                              |                       | ros Debe ingresar ripo de e                                  | embarque                                           |                     |                                                         |                    |                     |          |
| Detalle Otros                                |                              |                       |                                                              |                                                    |                     |                                                         |                    |                     |          |
| Desde (*)                                    |                              |                       | Debe ingre                                                   | sar Desde                                          |                     |                                                         |                    |                     |          |
|                                              |                              |                       | ~                                                            |                                                    |                     |                                                         |                    |                     |          |
| Hasta (Destino) (*)                          |                              |                       | 👻 Debe ingre                                                 | sar Hasta (Desti                                   | ino)                |                                                         |                    |                     |          |
| Embarques Parciales (*)                      | 🔿 Si Permite 🔿 No            | Permite Debe ingr     | esar Embarques Parciales                                     |                                                    |                     |                                                         |                    |                     |          |
| Transbordos (*)                              | 🔿 Si Permite 🔿 No            | Permite Debe ing      | esar Transbordos                                             |                                                    |                     |                                                         |                    |                     |          |
| Seguro                                       |                              |                       |                                                              |                                                    |                     |                                                         |                    |                     |          |
|                                              |                              |                       | Cubierto en la Co                                            | mpañia                                             |                     |                                                         |                    |                     | ~        |
| © 2008 Banco Comañ. Todos los deservos       | recervados Dolítica do oriu: | acidad   Madidae da   | Senuridad                                                    |                                                    |                     |                                                         | 0                  | (A) A Norton        |          |
| Banco Comafi recomienda la utilización del r | navegador Microsoft® Inte    | rnet Explorer® versió | n 8.                                                         |                                                    |                     |                                                         | le                 | Section and Seconed |          |
|                                              |                              |                       |                                                              | _                                                  |                     |                                                         |                    |                     | € 100% ▼ |
| <u>e</u>                                     |                              |                       |                                                              |                                                    |                     |                                                         |                    |                     |          |

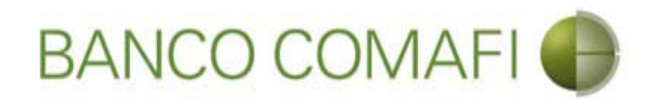

**Embarque**: Indique el tipo de embarque. Las elecciones son excluyentes. Si el tipo de embarque no se encuentra allí o si se puede tener embarques combinados (por ejemplo una parte marítima y otra aérea) indique otros e integre el detalle debajo.

**Desde**: indique el puerto de origen.

Hasta: indique el puerto de destino.

Embarques parciales: indique si se permiten embarques parciales.

**Transbordos**: indique si se permiten transbordos.

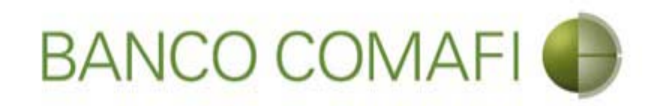

|                                              |                                        | State Street Street Street                                             | and the second second  | and the second second s | 100 million (1997)    |                      |
|----------------------------------------------|----------------------------------------|------------------------------------------------------------------------|------------------------|----------------------------------------------------------------------------------------------------|-----------------------|----------------------|
|                                              |                                        |                                                                        |                        |                                                                                                    |                       | \$ ★ A 2+Q           |
| 😹 Banco Comafi - Empresas 🛛 🗙                |                                        |                                                                        |                        | and the second of                                                                                                    | and the second second |                      |
| Archivo Edición Ver Favoritos                | Herramientas Ayuda                     |                                                                        |                        |                                                                                                    |                       |                      |
| 🟠 🔻 🖾 👻 🖃 🖷 👻 Página                         | 👻 Seguridad 👻 Herramient               | as 🕶 🔞 🔻 💭 🌼 🖳 🛍                                                       |                        |                                                                                                    |                       |                      |
| BANCO                                        | COMAFI 🌗                               | NOVEDAD:<br>Ahora en eBanking Empresas<br>realizar Transferencias Inne | podrás<br>ediatas.     | Manual de Uso 🥹<br>Descargar 🔮<br>Generador de Archivos<br>0810-122-6622 🖕                                                                                                    | MACOFI S.R.L.         | cambiar 🔞 Salir      |
|                                              |                                        |                                                                        |                        |                                                                                                    | Empresa Q U           | suano                |
| Consultas Transacciones                      | Administración Pago a Prov             | eedores Pago de Servicios                                              | Cobros Custodia de Che | eques Comercio Exterior                                                                                                    |                       | Usted tiene 0 avisos |
| Carga Consultas Autorización                 |                                        |                                                                        |                        |                                                                                                    |                       |                      |
| Preparación de Solicitudes Nueva             | 15                                     |                                                                        |                        |                                                                                                    |                       |                      |
|                                              |                                        |                                                                        |                        |                                                                                                    |                       |                      |
| Embarque                                     |                                        |                                                                        |                        |                                                                                                    |                       | ^                    |
| Tipo de embarque (*)                         | Marítimo      Fluvial      Aé          | reo 🔿 Otros Debe ingresar Tipo de emb                                  | arque                  |                                                                                                    |                       |                      |
| Detalle Otros                                | -                                      |                                                                        |                        |                                                                                                    |                       |                      |
|                                              | Duarta Sidagu - Australia              | ~                                                                      |                        |                                                                                                    |                       |                      |
| Desde (*)                                    | Puerto Siuney - Australia              | Debe ingresar                                                          | Desde                  |                                                                                                    |                       |                      |
| Hasta (Destino) (*)                          | Puerto de Buenos Aires - Arg           | entina                                                                 | Hards (Dentine)        |                                                                                                    |                       |                      |
|                                              |                                        | Debe ingresar                                                          | masta (Destino)        |                                                                                                    |                       |                      |
| Embarques Parciales (*)                      | () Si Permite () No Permite            | Debe ingresar Embarques Parciales                                      |                        |                                                                                                    |                       |                      |
| Transbordos (*)                              | 🔿 Si Permite 🖲 No Permite              | Debe ingresar Transbordos                                              |                        |                                                                                                    |                       |                      |
| Seguro                                       |                                        |                                                                        |                        |                                                                                                    |                       |                      |
|                                              |                                        | Cubierto en la Comp                                                    | añia                   |                                                                                                    |                       | ~                    |
|                                              |                                        |                                                                        |                        |                                                                                                    |                       |                      |
| © 2008 Banco Comafi. Todos los derechos      | reservados. Política de privacidad   M | ledidas de Seguridad                                                   |                        |                                                                                                    |                       | Norton               |
| Banco Comafi recomienda la utilización del r | navegador Microsoft® Internet Explo    | rer® versión 8,                                                        |                        |                                                                                                    | CertiSur ***          | annord for VerBan    |
|                                              |                                        |                                                                        |                        |                                                                                                    |                       | ₫ 100% ▼             |
|                                              |                                        |                                                                        |                        |                                                                                                    |                       |                      |

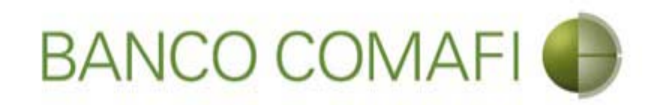

| A 10 10 10 10 10 10 10 10 10 10 10 10 10                                                                                                    | Name Transmission                                                                                             | and the second division of the second division of the second divisio |                                                                           |                       |                                         |        |
|----------------------------------------------------------------------------------------------------|----------------------------------------------------------------------------------------------------|----------------------------------------------------------------------------------------------------|---------------------------------------------------------------------------|-----------------------|-----------------------------------------|--------|
|                                                                                                    |                                                                                                    |                                                                                                    |                                                                           |                       | D+0                                     | n 🛧 🌣  |
| 😹 Banco Comafi - Empresas 🛛 🗙                                                                                                    |                                                                                                    |                                                                                                    | and the second second second                                              | and the second second | and the second                          |        |
| Archivo Edición Ver Favoritos Herramientas Ayuda                                                                                                    |                                                                                                    |                                                                                                    |                                                                           |                       |                                         |        |
| 🟠 🔹 🗟 🔹 🖃 📥 👻 Página 👻 Seguridad 👻 Herramientas 👻 🔞 👻                                                                                                    | P 🔅 🖳 🛍                                                                                                    |                                                                                                    |                                                                           |                       |                                         |        |
| BANCO COMAFI                                                                                                    | VEDAD:<br>ra en eBanking Empresas podrás<br>izar Transferencias Inmediatas.                                   | Gen                                                                                                    | Manual de Uso 🥹<br>Descargar 🕹<br>erador de Archivos 🍪<br>0810-122-6622 🎧 | MACOFI S.R.L.         | Cambiar 🔞 Salir<br>Usuario              |        |
| Consultas Transacciones Administración Pago a Proveedores                                                                                                    | Pago de Servicios Cobros                                                                                      | Custodia de Cheques Cor                                                                                                    | mercio Exterior                                                           |                       | Notificaciones:<br>Usted tiene 0 avisos | 0/0    |
| Carga Consultas Autorización                                                                                                    |                                                                                                    |                                                                                                    |                                                                           |                       |                                         |        |
| Preparación de Solicitudes Nuevas                                                                                                    |                                                                                                    |                                                                                                    |                                                                           |                       |                                         |        |
|                                                                                                    |                                                                                                    |                                                                                                    |                                                                           |                       |                                         |        |
| Seguro                                                                                                    |                                                                                                    |                                                                                                    |                                                                           |                       |                                         | ~      |
|                                                                                                    | Cubierto en la Compañia                                                                                       |                                                                                                    | ]                                                                         |                       |                                         |        |
|                                                                                                    | Póliza Flotante Nº                                                                                            |                                                                                                    | ]                                                                         |                       |                                         |        |
| Hemos solicitado a la citada Compañía de Seguros que remita a Ustedes la p<br>de derechos a favor de Banco Comafi S.A., quedando entendido que la trans<br>documentario quedará demorada hasta que el Ba | óliza provisoria y carta de cesión<br>misión al exterior de este crédito<br>nco reciba la constancia indicada |                                                                                                    |                                                                           |                       |                                         |        |
| Documentación Requerida                                                                                                    |                                                                                                    |                                                                                                    |                                                                           |                       |                                         |        |
| Juego completo de conocimientos de embarque emitidos a la orden del<br>CUIT, marcados 'notify' compradores, flete , i                                                                                    | importador, indicando número de<br>ncluyendo la posición arancelaria                                          |                                                                                                    |                                                                           |                       |                                         |        |
|                                                                                                    | Flete                                                                                                    | O Pagado O A pagar O No<br>corresponde                                                                                                    |                                                                           |                       |                                         |        |
| Guía aérea consignada al importador, marc                                                                                                    | ada 'notify' compradores, flete                                                                               |                                                                                                    |                                                                           |                       |                                         | ~      |
| © 2008 Banco Comafi. Todos los derechos reservados. Política de privacidad   Medidas de Se<br>Banco Comafi recomienda la utilización del navegador Microsoft® Internet Explorer® versión i               | guridəd<br>8.                                                                                                 |                                                                                                    |                                                                           | CertiSur              | Norton                                  |        |
|                                                                                                    |                                                                                                    |                                                                                                    |                                                                           |                       | € 1                                     | 100% 👻 |
|                                                                                                    |                                                                                                    |                                                                                                    |                                                                           |                       |                                         |        |

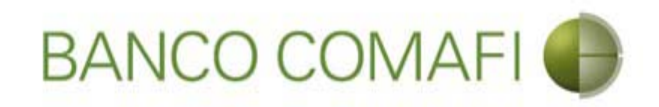

#### Seguro:

Indique cual es la compañía contratada y el número de póliza y acepte la declaración propuesta.

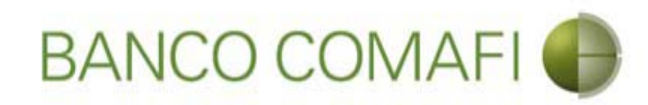

|                                                                                                    | and the second second second second second second second second second second second second second second second |                                             |                                         |
|----------------------------------------------------------------------------------------------------|----------------------------------------------------------------------------------------------------|---------------------------------------------|-----------------------------------------|
|                                                                                                    |                                                                                                    |                                             |                                         |
| Banco Comafi - Empresas X                                                                                                    |                                                                                                    |                                             | Planet.                                 |
| Archivo Edición ver Favoritos Herramientas Ayuda                                                                                                    |                                                                                                    |                                             |                                         |
|                                                                                                    |                                                                                                    |                                             |                                         |
| BANCO COMAFI                                                                                                    | drás                                                                                                    | Manual de Uso 🥹 MACOFI S.R.I<br>Descargar 🚯 |                                         |
| realizar <b>Transferencias Inmedia</b>                                                                                                    | itas. Gene                                                                                                    | 0810-122-6622 (j) Scambia                   | r 🧕 Cambiar 🥴 Salir                     |
| Consultas Transacciones Administración Pago a Proveedores Pago de Servicios Co                                                                                                    | obros Custodia de Cheques Com                                                                                    | nercio Exterior                             | Notificaciones:<br>Usted tiene 0 avisos |
| Carga Consultas Autorización                                                                                                    |                                                                                                    |                                             |                                         |
| Preparación de Solicitudes Nuevas                                                                                                    |                                                                                                    |                                             |                                         |
| Contract                                                                                                    |                                                                                                    |                                             |                                         |
| organo.                                                                                                    | -                                                                                                    |                                             | ^                                       |
| Cubierto en la Compania                                                                                                    | Iransandina seguroa generales                                                                                    |                                             |                                         |
| Póliza Flotante N                                                                                                    | 457986556-78                                                                                                    |                                             |                                         |
| Hemos solicitado a la citada Compañía de Seguros que remita a Ustedes la póliza provisoria y carta de cesiór<br>de derechos a favor de Banco Comafi S.A., quedando entendido que la transmisión al exterior de este crédit<br>documentario quedará demorada hasta que el Banco reciba la constancia indicadi |                                                                                                    |                                             |                                         |
| Documentación Requerida                                                                                                    |                                                                                                    |                                             |                                         |
| Juego completo de conocimientos de embarque emitidos a la orden del importador, indicando número d<br>CUIT, marcados 'notify' compradores, flete , incluyendo la posición arancelari                                                                                                    | e 🗌                                                                                                    |                                             |                                         |
| Flete .                                                                                                    | O Pagado () A pagar () No<br>corresponde                                                                         |                                             |                                         |
| Guía aérea consignada al importador, marcada 'notify' compradores, flete .                                                                                                    | . 🗆                                                                                                    |                                             | ~                                       |
|                                                                                                    |                                                                                                    |                                             |                                         |
| © 2008 Banco Comañ. Todos los derechos reservados. Política de privacidad   Medidas de Seguridad<br>Banco Comañ recomienda la utilización del navegador Microsoft® Internet Explorer® versión 8.                                                                                                    |                                                                                                    |                                             |                                         |
|                                                                                                    |                                                                                                    |                                             | <b>a</b> 100% 👻                         |
|                                                                                                    |                                                                                                    |                                             |                                         |

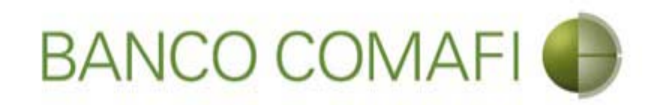

|                                                                                                    | Correct Transmission Constraints       |                                                         |                 | - م<br>۲ - ۵                         |                    |
|----------------------------------------------------------------------------------------------------|----------------------------------------|---------------------------------------------------------|-----------------|--------------------------------------|--------------------|
| Anco Comafi - Empresas X                                                                                                    |                                        |                                                         |                 |                                      | Concernance of the |
| Archivo Edición Ver Favoritos Herramientas Ayuda                                                                                                    |                                        |                                                         |                 |                                      |                    |
| 🏠 🔻 🖾 👻 🚍 🛉 👻 Página 👻 Seguridad 👻 Herramientas 👻 🕖 🔻 🧊 🦉 🏭                                                                                                    |                                        |                                                         |                 |                                      |                    |
| BANCO COMAFI I Abora en eBanking Empresas pod<br>realizar Transferencias Inmediat                                                                                                    | rás<br>as.                             | Manual de Uso 🥹<br>Descargar 😃<br>Generador de Archivos | MACOFI S.R.L.   |                                      |                    |
|                                                                                                    |                                        | 0810-122-6622                                           | Cambiar Empresa | Cambiar 🕺 Salir                      |                    |
| Consultas Transacciones Administración Pago a Proveedores Pago de Servicios Cob                                                                                                    | oros Custodia de Cheques               | Comercio Exterior                                       |                 | Notificaciones<br>Usted tiene 0 avis | os 0/0             |
| Carga Consultas Autorización                                                                                                    |                                        |                                                         |                 |                                      |                    |
| Preparación de Solicitudes Nuevas                                                                                                    |                                        |                                                         |                 |                                      |                    |
|                                                                                                    |                                        |                                                         |                 |                                      |                    |
| Documentación Requerida                                                                                                    |                                        |                                                         |                 |                                      | ^                  |
| Juego completo de conocimientos de embarque emitidos a la orden del importador, indicando número de<br>CUIT, marcados 'notify' compradores, flete , incluyendo la posición arancelaria             |                                        |                                                         |                 |                                      |                    |
| Flete                                                                                                    | O Pagado O A pagar O No<br>corresponde |                                                         |                 |                                      |                    |
| Guía aérea consignada al importador, marcada 'notify' compradores, flete                                                                                                    |                                        |                                                         |                 |                                      |                    |
| Flete                                                                                                    | O Pagado O A pagar O No<br>corresponde |                                                         |                 |                                      |                    |
| Juego completo de conocimientos Rodoviarios a la orden del importador                                                                                                    |                                        |                                                         |                 |                                      |                    |
| Carta de porte ferrocarril, indicando 'mercadería recibida a bordo'                                                                                                    |                                        |                                                         |                 |                                      |                    |
| Factura comercial en original y copias.                                                                                                    |                                        |                                                         |                 |                                      | ~                  |
|                                                                                                    |                                        |                                                         |                 |                                      |                    |
| © 2008 Banco Comafi, Todos los derechos reservados. Política de privacidad   Medidas de Seguridad<br>Banco Comafi recomienda la utilización del navegador Microsoft© Internet Explorer® versión 8, |                                        |                                                         |                 | ertiSur 🏭 🗹 Norton                   |                    |
|                                                                                                    |                                        |                                                         |                 |                                      | <b>4</b> 100% -    |
|                                                                                                    |                                        |                                                         |                 |                                      |                    |

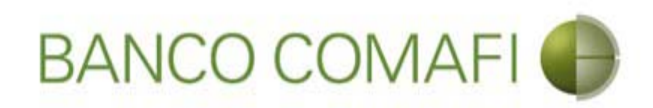

#### Documentación requerida

Indique cual es la documentación requerida de acuerdo a las condiciones negociadas.

En los casos de documentos de transporte, si ha seleccionado por error uno, el formulario no permite desmarcarlo, para ello seleccione la opción "no corresponde"

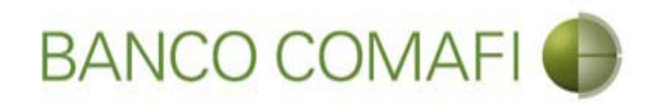

| 26                       |                                                   | 10.0                                                         | 1.                                                     | No. of Concession, Name                                          | -                                | -                                     |                                                                            |               | 0.                           |          |
|--------------------------|---------------------------------------------------|--------------------------------------------------------------|--------------------------------------------------------|------------------------------------------------------------------|----------------------------------|---------------------------------------|----------------------------------------------------------------------------|---------------|------------------------------|----------|
| Panco                    | Comati Emprora                                    | × 1                                                          |                                                        | -                                                                |                                  |                                       |                                                                            |               | ~                            |          |
| Archivo                  | Edición Ver I                                     | avoritos Herramienta:                                        | s Avuda                                                |                                                                  |                                  |                                       |                                                                            |               | A day                        |          |
| 🏠 - 6                    | 3 • 🖻 🏯 •                                         | Página 🔻 Seguridad                                           | <ul> <li>✓ Herramientas </li> </ul>                    | 0 - 🔎 🔅 🖳 🚉                                                      |                                  |                                       |                                                                            |               |                              |          |
|                          | BAN                                               | CO COMAF                                                     |                                                        | NOVEDAD:<br>Ahora en eBanking Empr<br>realizar Transferencias In | esas podrás<br><b>nmediatas.</b> |                                       | Manual de Uso 🥹<br>Descargar 🔮<br>Generador de Archivos<br>0810-122-6622 🎧 | MACOFI S.R.L. | Cambiar<br>Usuario 88 Sa     | lir      |
| Consulta                 | as Transaccio                                     | nes Administración                                           | Pago a Proveedor                                       | es Pago de Servicios                                             | Cobros                           | Custodia de Cheques                   | Comercio Exterior                                                          |               | Notificacio<br>Usted tiene ( | ones:    |
| Carga                    | Consultas Auto                                    | rización                                                     |                                                        | 11                                                               |                                  |                                       |                                                                            |               |                              |          |
| Prepara                  | ación de Solicitude                               | es Nuevas                                                    |                                                        |                                                                  |                                  |                                       |                                                                            |               |                              |          |
|                          | Juego completo de                                 | e conocimientos de embar<br>CUIT, marcados 'no               | rque emitidos a la orde<br>tify' compradores, flet     | en del importador, indicando n<br>e , incluyendo la posición ar  | úmero de<br>ancelaria            |                                       |                                                                            |               |                              | ^        |
|                          |                                                   |                                                              |                                                        |                                                                  | Flete                            | Pagado () A pagar () N<br>corresponde | 0                                                                          |               |                              |          |
|                          |                                                   | Guía aérea con                                               | nsignada al importador                                 | , marcada 'notify' compradore:                                   | s, flete                         |                                       |                                                                            |               |                              |          |
|                          |                                                   |                                                              |                                                        |                                                                  | Flete                            | O Pagado O A pagar O N<br>corresponde | 0                                                                          |               |                              |          |
|                          |                                                   | Juego com                                                    | pleto de conocimiento                                  | s Rodoviarios a la orden del im                                  | portador                         |                                       |                                                                            |               |                              |          |
|                          |                                                   | Cart                                                         | a de porte ferrocarril,                                | indicando 'mercadería recibida                                   | a a bordo'                       |                                       |                                                                            |               |                              |          |
|                          |                                                   |                                                              |                                                        | Factura comercial en original                                    | y copias.                        |                                       |                                                                            |               |                              |          |
|                          |                                                   |                                                              |                                                        | Cantidad o                                                       | de Copias                        | 4                                     |                                                                            |               |                              | ~        |
| © 2008 Ban<br>Banco Coma | nco Comafi. Todos los<br>afi recomienda la utiliz | derechos reservados. Política<br>ación del navegador Microso | a de privacidad   Medida:<br>ift® Internet Explorer® v | s de Seguridad<br>ersión 8.                                      |                                  |                                       |                                                                            | (             | CertiSur A                   |          |
|                          |                                                   |                                                              |                                                        |                                                                  |                                  |                                       |                                                                            |               |                              | € 100% - |
| <b>1</b>                 | e                                                 |                                                              |                                                        |                                                                  |                                  |                                       |                                                                            |               |                              |          |

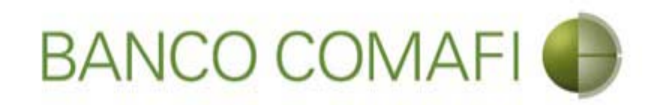

|                                                                                                    | Nuclines description                                                                 | -                   |                                                                      |                                                              |
|----------------------------------------------------------------------------------------------------|--------------------------------------------------------------------------------------|---------------------|----------------------------------------------------------------------|--------------------------------------------------------------|
| Banco Comafi - Empresas                                                                                                    |                                                                                      |                     |                                                                      |                                                              |
| Archivo Edición Ver Favoritos Herramientas Ayuda                                                                                                    |                                                                                      |                     |                                                                      |                                                              |
| 🏠 🔻 🔝 👻 📇 🖶 👻 Página 👻 Seguridad 👻 Herramien                                                                                                    | itas 🕶 🔞 🕶 💭 🌼 🖳 🎎                                                                   |                     |                                                                      |                                                              |
| BANCO COMAFI 🌒                                                                                                    | NOVEDAD:<br>Ahora en eBanking Empresas podrás<br>realizar Transferencias Inmediatas. |                     | Manual de Uso<br>Descargar<br>Generador de Archivos<br>0810-122-6622 | MACOFI S.R.L.<br>S Cambiar<br>Empresa Salir<br>Usuario Salir |
| Consultas Transacciones Administración Pago a Pro                                                                                                    | veedores Pago de Servicios Cobros                                                    | Custodia de Cheques | Comercio Exterior                                                    | Notificaciones:<br>Usted tiene 0 avisos                      |
| Carga Consultas Autorización                                                                                                    |                                                                                      |                     |                                                                      |                                                              |
| Preparación de Solicitudes Nuevas                                                                                                    |                                                                                      |                     |                                                                      |                                                              |
|                                                                                                    | Certificado de origen en original y copias.                                          |                     |                                                                      | ^                                                            |
|                                                                                                    | Cantidad de Copias                                                                   |                     |                                                                      |                                                              |
|                                                                                                    | Nota de empaque / peso en original y copias                                          |                     |                                                                      |                                                              |
|                                                                                                    | Cantidad de Copias                                                                   |                     |                                                                      |                                                              |
|                                                                                                    | Otra Documentación requerida                                                         |                     | 0                                                                    |                                                              |
|                                                                                                    | Otra Documentación requerida                                                         |                     | 0                                                                    |                                                              |
|                                                                                                    | Otra Documentación requerida                                                         |                     | 0                                                                    | ~                                                            |
| © 2008 Banco Comafi. Todos los derechos reservados. Política de privacidad  <br>Banco Comafi recomienda la utilización del navegador Microsoft® Internet Expl | Medidas de Seguridad<br>Iorer® versión 8.                                            |                     |                                                                      | Certify and Sector                                           |
|                                                                                                    |                                                                                      |                     |                                                                      | € <b>100%</b> ▼                                              |
|                                                                                                    |                                                                                      |                     |                                                                      |                                                              |

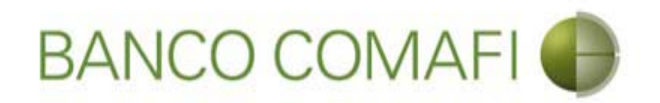

Si se requieren documentos adicionales a los propuestos por el formulario, por favor detalle los mismos junto con la cantidad de originales y copias en los apartados "Otra documentación requerida".

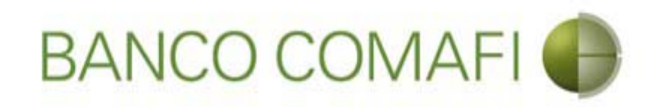

| A DESCRIPTION OF                                                                                                    |                                                             | Street Street of                                                     |                             | and the second division of the second division of the second divisio |                                                     |                                                                                                    |                                      | - 0 ×    |
|----------------------------------------------------------------------------------------------------|-------------------------------------------------------------|----------------------------------------------------------------------|-----------------------------|----------------------------------------------------------------------------------------------------|-----------------------------------------------------|----------------------------------------------------------------------------------------------------|--------------------------------------|----------|
|                                                                                                    |                                                             |                                                                      |                             |                                                                                                    |                                                     |                                                                                                    | P+1                                  | 3 🕆 🛪 🌣  |
| 💐 Banco Comafi - Empresas 🛛 🗙                                                                                               |                                                             |                                                                      |                             | and the second second second                                                                                                    |                                                     | And Address of the Address of the Ad | and the second second                |          |
| Archivo Edición Ver Favoritos Herramientas                                                                                  | s Ayuda                                                     |                                                                      |                             |                                                                                                    |                                                     |                                                                                                    |                                      |          |
| 🟠 👻 🖾 👻 🚔 💌 Página 👻 Seguridad 🖤                                                                                            | 🛨 Herramientas 🛨 🔞                                          | - 📮 🔅 🖳 🕄                                                            |                             |                                                                                                    |                                                     |                                                                                                    |                                      |          |
| BANCO COMAF                                                                                                    |                                                             | NOVEDAD:<br>Ahora en eBanking Empresa<br>realizar Transferencias Inm | s podrás<br><b>ediatas.</b> |                                                                                                    | Manual de Uso<br>Descargar<br>Generador de Archivos | MACOFI S.R.L                                                                                                    | Cambiar                              | 1        |
|                                                                                                    |                                                             |                                                                      |                             |                                                                                                    |                                                     | Empres Empres                                                                                                    | a 🧶 Usuario 🧶 Salir                  | J        |
| Consultas Transacciones Administración                                                                                      | Pago a Proveedores                                          | Pago de Servicios                                                    | Cobros                      | Custodia de Cheques                                                                                                    | Comercio Exterior                                   |                                                                                                    | Notificacione<br>Usted tiene 0 av    | s: 0 / 0 |
| Carga Consultas Autorización                                                                                                |                                                             |                                                                      |                             |                                                                                                    |                                                     |                                                                                                    |                                      |          |
| Preparación de Solicitudes Nuevas                                                                                           |                                                             |                                                                      |                             |                                                                                                    |                                                     |                                                                                                    |                                      |          |
|                                                                                                    | Certi                                                       | ificado <mark>d</mark> e origen en original y c                      | opias.                      | $\checkmark$                                                                                                    |                                                     |                                                                                                    |                                      | ~        |
|                                                                                                    |                                                             | Cantidad de (                                                        | Copias                      | 1                                                                                                    |                                                     |                                                                                                    |                                      |          |
|                                                                                                    | Nota de                                                     | e empaque / peso en original y                                       | copias                      |                                                                                                    |                                                     |                                                                                                    |                                      |          |
|                                                                                                    |                                                             | Cantidad de (                                                        | Copias                      | 3                                                                                                    |                                                     |                                                                                                    |                                      |          |
|                                                                                                    |                                                             | Otra Documentación req                                               | uerida C                    | Certificado de origen. Original y<br>copia certificada                                                                                                    | 0                                                   |                                                                                                    |                                      |          |
|                                                                                                    |                                                             | Otra Documentación req                                               | uerida                      |                                                                                                    | 0                                                   |                                                                                                    |                                      |          |
|                                                                                                    |                                                             | Otra Documentación req                                               | uerida                      |                                                                                                    | 0                                                   |                                                                                                    |                                      | ~        |
| © 2008 Banco Comañ. Todos los derechos reservados. Política<br>Banco Comañ recomienda la utilización del navegador Microsof | ) de privacidad   Medidas di<br>ft® Internet Explorer® vers | le Seguridad<br>sión 8.                                              |                             |                                                                                                    |                                                     |                                                                                                    | Certifin an ON Norton                |          |
|                                                                                                    |                                                             |                                                                      |                             |                                                                                                    |                                                     |                                                                                                    | A REAL PROPERTY AND A REAL PROPERTY. | € 100% ▼ |
|                                                                                                    |                                                             |                                                                      |                             |                                                                                                    |                                                     |                                                                                                    |                                      |          |

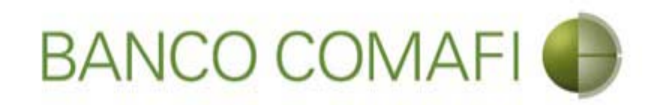

|                                                                                                   |                                                                       | State Street Street &                                                |                             |                           |                                                                                                    |                       |                                         |        |
|---------------------------------------------------------------------------------------------------|-----------------------------------------------------------------------|----------------------------------------------------------------------|-----------------------------|---------------------------|----------------------------------------------------------------------------------------------------|-----------------------|-----------------------------------------|--------|
|                                                                                                   |                                                                       |                                                                      |                             |                           | _                                                                                                    |                       | 0-0                                     | n ★ ¤  |
| 😹 Banco Comafi - Empresas 🛛 🗙                                                                     |                                                                       |                                                                      |                             | A CONTRACTOR OF THE OWNER | and the second second se | and the second second | - A Barrow                              |        |
| Archivo Edición Ver Favoritos H                                                                   | lerramientas Ayuda                                                    |                                                                      |                             |                           |                                                                                                    |                       |                                         |        |
| 🟠 🔻 🖾 👻 🚔 🔻 Página 🔻                                                                              | Seguridad 🔻 Herramienta                                               | is 🕶 🔞 🐺 🥼 🕼                                                         |                             |                           |                                                                                                    |                       |                                         |        |
| BANCO CC                                                                                          | DMAFI                                                                 | NOVEDAD:<br>Ahora en eBanking Empresa<br>realizar Transferencias Inm | s podrás<br><b>ediatas.</b> |                           | Manual de Uso 🥹<br>Descargar 🔮<br>Generador de Archivos<br>0810-122-6622 🍟                                                                                                    | MACOFI S.R.L.         | Cambiar 😵 Salir                         |        |
| Consultas Transacciones Adm                                                                       | ninistración Pago a Prove                                             | eedores Pago de Servicios                                            | Cobros                      | Custodia de Cheques       | Comercio Exterior                                                                                                    |                       | Notificaciones:<br>Usted tiene 0 avisos | 0/0    |
| Carga Consultas Autorización                                                                      |                                                                       |                                                                      |                             |                           |                                                                                                    |                       |                                         |        |
| Preparación de Solicitudes Nuevas                                                                 |                                                                       |                                                                      |                             |                           |                                                                                                    |                       |                                         |        |
| Condiciones Especiales                                                                            |                                                                       |                                                                      |                             |                           |                                                                                                    |                       |                                         | ~      |
| Se permite descuento de las letras,<br>con gastos a cargo del<br>A cargo                          | Del beneficiario Nuestro                                              |                                                                      |                             |                           |                                                                                                    |                       |                                         |        |
| Negociable con copias                                                                             | No corresponde                                                        | ^                                                                    |                             |                           |                                                                                                    |                       |                                         |        |
| Unginales deben ser remitidus a                                                                   |                                                                       | $\checkmark$                                                         |                             |                           |                                                                                                    |                       |                                         |        |
| Negociable con originales                                                                         |                                                                       |                                                                      |                             |                           |                                                                                                    |                       |                                         |        |
| Todos los gastos bancarios fuera<br>de la Renública Amentina serán                                | O del Beneficiario                                                    |                                                                      |                             |                           |                                                                                                    |                       |                                         | ~      |
| © 2008 Banco Comafi. Todos los derechos reser<br>Banco Comafi recomienda la utilización del naveg | vados. Política de privacidad   M<br>gador Microsoft® Internet Explor | edidas de Seguridad<br>er® versión 8.                                |                             |                           |                                                                                                    | CertiSur 🔐            | Second B                                |        |
|                                                                                                   |                                                                       |                                                                      |                             |                           |                                                                                                    |                       | € 1                                     | .00% 🔻 |
| <u>@</u>                                                                                          |                                                                       |                                                                      |                             |                           |                                                                                                    |                       |                                         |        |

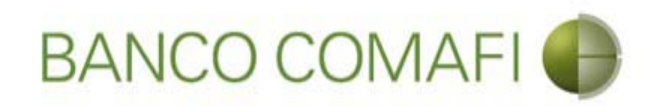

#### Condiciones especiales:

Indique si se permite el descuento de letras (solo en el caso de haber seleccionado como condición de pago "Letras" y a cargo de quien están y luego indique a cargo de quien están los gastos. Si se ha indicado con Letras y se ha indicado a cargo de quien están los gastos, y esto se ha hecho por error, por favor quite el tilde y seleccione por la parte de los gastos "No corresponde".

**Negociable con copias**: si es negociable con copias seleccione la casilla y luego debajo indique el domicilio donde deben remitirse los originales. Si no selecciona esta opción se entenderá por defecto que es negociable con originales.

Indique a cargo de quien estarán los gastos en el exterior.

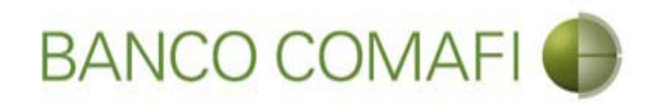

| Control Control   Control Control Contro                                                                                                    |                                                                                                    |                                                                                                    | Street Square Sectors,                                                               |                     |                                                         | 1. A                  |                             |
|----------------------------------------------------------------------------------------------------|----------------------------------------------------------------------------------------------------|----------------------------------------------------------------------------------------------------|--------------------------------------------------------------------------------------|---------------------|---------------------------------------------------------|-----------------------|-----------------------------|
| Image: State in the service in the service in the serv                                                                                                    |                                                                                                    | _                                                                                                    |                                                                                      |                     |                                                         |                       | ₽+¢ th ★ \$                 |
| Active Earonin Ver Ver <td< td=""><td>Banco Comafi - Empresas X</td><td></td><td></td><td></td><td></td><td>and the second second</td><td></td></td<>                                                                                                    | Banco Comafi - Empresas X                                                                          |                                                                                                    |                                                                                      |                     |                                                         | and the second second |                             |
| Image: Image: Image                                                                                                    | Archivo Edición Ver Favoritos H                                                                    | erramientas Ayuda                                                                                    |                                                                                      |                     |                                                         |                       |                             |
| <image/> NONCONCENCENCE     INFORME   Internet    Internet   Internet </td <td>😭 🔻 🖾 👻 🖷 🔻 Página 🕇</td> <td>Seguridad 🔻 Herramientas 🖲</td> <td></td> <td></td> <td></td> <td></td> <td></td>                                                                                                    | 😭 🔻 🖾 👻 🖷 🔻 Página 🕇                                                                               | Seguridad 🔻 Herramientas 🖲                                                                           |                                                                                      |                     |                                                         |                       |                             |
| Orselvalar Annistración     Consultar Annistración     Preparación de Solicitudes Nuevas     Se permitte descuento de las lebras, con gastos a cargo del     De la beneficiario   A cargo     Nuestro     Nuestro     Regociable con orginale     Indeginales cuantos fuers     Se permitte descuento de las lebras, con gastos a cargo del     Indeginales cuantos fuers     Regociable con orginales     Indeginales cuantos fuers     Se fuers     Se fuers     Indeginales cuantos fuers     Indeginales cuantos fuers     Indeginales cuantos fuers     Se fuers     Se consultar serventidades     Negociable con orginales     Indeginales cuantos fuers     Indeginales cuantos fuers     Se consultar serventidades     Se consultar serventidades     Indeginales cuantos fuers     Indeginales cuantos fuers     Se consultar serventidades     Se consultar serventidades     Indeginales cuantos fuers     Indeginales cuantos fuers     Se consultar serventidades     Se consultar serventidades     Se consultar serventidades     Se consultar serventidades                                                                                                    | BANCO COMAFI 🌒                                                                                     |                                                                                                    | NOVEDAD:<br>Ahora en eBanking Empresas podrás<br>realizar Transferencias Inmediatas. |                     | Manual de Uso 🥹<br>Descargar 😃<br>Generador de Archivos | MACOFI S.R.L.         |                             |
| Consulta: Manistracióne Administración Pago a Proveedores Pago de Servicios Codros Custodia de Cheques Comercio Extenor Motificaciones:<br>Used lan e Quancos O 7   Cargo Consulta: Autorización   Preparación de Solicitudes Nuevas   Se permite descuento de las letras,<br>con gastos a cargo del<br>\other Nuestro Image: Consulta: Del beneficiario<br>Nuestro   Negociable con copias Image: Consulta: Image: Consulta: Nuestro   Negociable con orginales Image: Consulta: Image: Consulta: Image: Consulta:   Negociable con orginales Image: Consulta: Image: Consulta: Image: Consulta:   Negociable con orginales Image: Consulta: Image: Consulta: Image: Consulta:   Negociable con orginales Image: Consulta: Image: Consulta: Image: Consulta:   Negociable con orginales Image: Consulta: Image: Consulta: Image: Consulta:   Negociable con orginales Image: Consulta: Image: Consulta: Image: Consulta:   Todos for gastos bancarios fuera Image: Consulta: Image: Consulta: Image: Consulta:   Todos for gastos bancarios fuera Image: Consulta: Image: Consulta: Image: Consulta:   Image: Consulta: Image: Consulta: Image: Consulta: Image: Consulta:   Image: Consulta: Image: Consulta: Image: Consulta: Image: Consulta:   Image: Consulta: Image: Consulta: Image: Consulta: Image: Consulta:   Image: Consulta:                                                                                                    |                                                                                                    |                                                                                                    |                                                                                      |                     | 0810-122-6622                                           | Cambiar S Cambiar     | ambiar<br>Jsuario 8 Salir   |
| Carga       Consulta       Autorización         Preparación de Solicitudes Nuevas         Se permite descuento de las letras,<br>con gastos a cargo del                                                                                                    | Consultas Transacciones Adm                                                                        | inistración Pago a Proveed                                                                           | ores Pago de Servicios Cobros                                                        | Custodia de Cheques | Comercio Exterior                                       |                       | Notificaciones:             |
| Preparación de Solicitudes Nuevas         Se permite descuento de las letras, con gastos a cargo del         Del beneficiario         A cargo         Del beneficiario         Negociable con copias         Image: Consignates de las gastos bancarios fuera         Negociable con orginales         Image: Consignates de las gastos bancarios fuera         Orriginales de las gastos bancarios fuera         Image: Consignates de las gastos bancarios fuera         Orde las de las depublica Argentina serán por cuenta         Del beneficiario         Image: Consignates de las templatica regression de las depublica Argentina serán por cuenta         Del baneficiario         Image: Consignates de las depublica Argentina serán por cuenta         Del consignates         Del consignates         Image: Consignates de las depublica Argentina serán por cuenta         Del consignates de las depublica Argentina serán por cuenta         Del consignates de las depublica Argentina serán por cuenta                                                                                                    | Carga Consultas Autorización                                                                       |                                                                                                    |                                                                                      | _                   |                                                         |                       |                             |
| Se permite descuento de las letras, longastos a cargo del   Del beneficiario   Arargo   Nuestro   No corresponde   Negociable con orginale   Reconquista 822 - CABA Piso 7.   Negociable con orginale   Reconquista 822 - CABA Piso 7.   Mediable con orginales   Consignales: deben ser semitidos a   Mediable con orginales:   Del del Beneficiario   Originales: deben ser semitidos a   Mediable con orginales:   Del del Beneficiario   Originales: deben ser semitidos a   Del del Beneficiario   Del del Beneficiario   Del del Beneficiario   Del del Beneficiario   Del del Beneficiario   Del del Beneficiario   Del del presar Todos los gastos bancarios fuera de la República Argentina serán por cuenta                                                                                                    | Preparación de Solicitudes Nuevas                                                                  |                                                                                                    |                                                                                      |                     |                                                         |                       |                             |
| Cargo … ○ Be be eneficiario   Negociable con copias ✓   Negociable con originales ✓   Originales dehen cer remitting a Reconquista 823 - CABA Piso 7.   Negociable con originales    On de deconguista 823 - CABA Piso 7.   Obe in greators bancarios fuera   Obe in greators bancarios fuera   Obe in greator sontant.                                                                                                    | Se permite descuento de las letras,<br>con gastos a cargo del                                      |                                                                                                    |                                                                                      |                     |                                                         |                       |                             |
| Negociable con copias   Reconquista 823 - CABA Piso 7.   Originales deben cer remitidos a     Reconquista 823 - CABA Piso 7.   Att Recepción de documentos     Negociable con originales     Negociable con originales     Odel Beneficiario   Image: State originales     Image: State originales     Negociable con originales     Image: Odel Bene Comaîn, Todos los gastos bancarios fuera de la República Argentina serán por cuenta     Image: Odel Bene Comaîn, Todos los deschos reservatos, Política de privacidad   Medidas de Segunidad     Image: Odel Bene Comaîn, Todos los deschos reservatos, Política de privacidad   Medidas de Segunidad                                                                                                    | A cargo                                                                                            | <ul> <li>Del beneficiario</li> <li>Nuestro</li> <li>No corresponde</li> </ul>                        |                                                                                      |                     |                                                         |                       |                             |
| Originalas dahan ser remitidos a       Reconquista 823 - CABA Piso 7.<br>Att Reconquista 823 - CABA Piso 7.<br>Att Reconqu | Negociable con copias                                                                              |                                                                                                    |                                                                                      |                     |                                                         |                       |                             |
| Negociable con originales         Todos los gastos bancarios fuera<br>de la República Argentina serán<br>por cuenta (*)         Image: Image:                                                                                                    | Originales deben ser remitidos a                                                                   | Reconquista 823 - CABA Pis<br>Att Recepción de documento                                             | o 7.                                                                                 |                     |                                                         |                       |                             |
| Todos los gastos bancarios fuera<br>de la República Argentina serán<br>por cuenta (*)       Image: Comparison of the comparison of the compa                                                                                                    | Negociable con originales                                                                          |                                                                                                    |                                                                                      |                     |                                                         |                       |                             |
| © 2008 Banco Comañi. Todos los derechos reservados. Política de privacidad   Medidas de Seguridad                                                                                                    | Todos los gastos bancarios fuera<br>de la República Argentina serán<br>por cuenta (*)              | <ul> <li>○ del Beneficiario</li> <li>● del Ordenante</li> <li>Debe ingresar Todos los gas</li> </ul> | stos bancarios fuera de la República Argentina                                       | serán por cuenta    |                                                         |                       |                             |
| Banco Comati recomienda la utilización del navegador Microsoft® Internet Explorer® versión 6.                                                                                                    | © 2008 Banco Comafi, Todos los derechos reserv<br>Banco Comafi recomienda la utilización del naveg | ados. Política de privacidad   Medi<br>ador Microsoft® Internet Explorer®                            | das de Seguridad<br>8) versión 8.                                                    |                     |                                                         | CertiSur 🏭            | Nerton<br>according website |
|                                                                                                    |                                                                                                    |                                                                                                    |                                                                                      |                     |                                                         |                       | 🔍 100% 🔻                    |

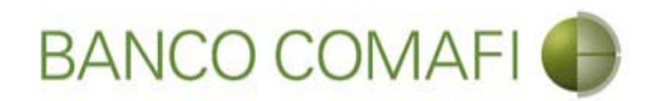

Integre los datos solicitados y haga clic en "Siguiente"

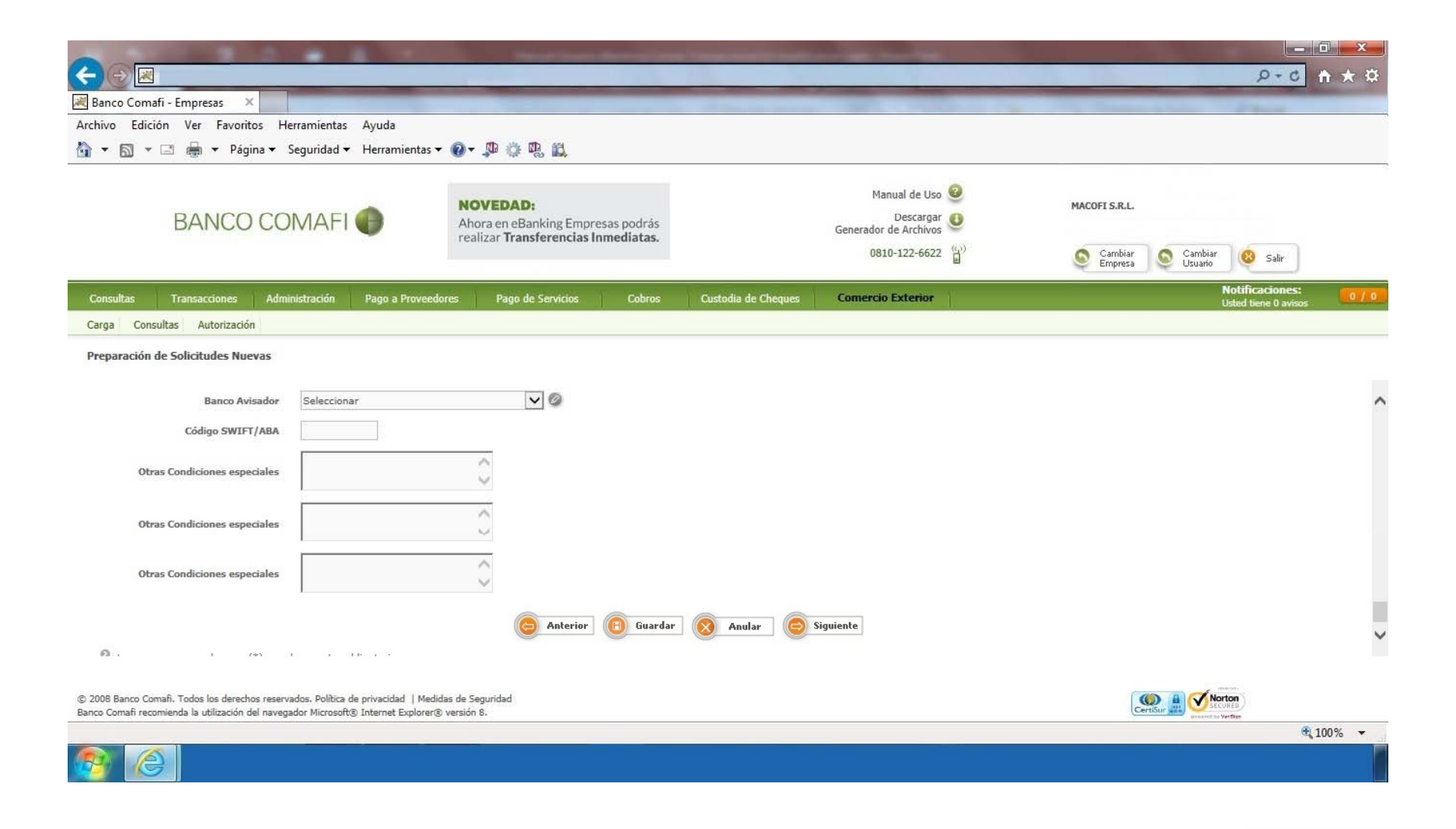

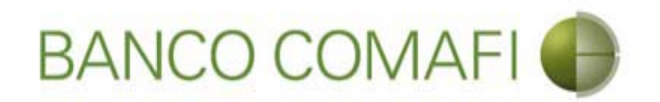

**Banco avisador**: seleccione cual será el Banco mediante el cual se avisará la carta de crédito.

Código SWIFT/ABA: indique el SWIFT o el ABA correspondiente al Banco Avisador.

Otras condiciones especiales: detalle si se han negociado otras condiciones especiales.

Si se desea obtener una financiación de la CDI al momento del pago, debe indicar en otras condiciones especiales que se "Solicita financiación de Importaciones a xxx cantidad de días".

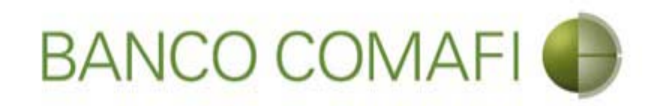

# Haga clic en "Siguiente"

|                                                                                                    |                                                                                     | Name Transmission                                                                 | the second second second second second second second second second second second second second second second s                                                                                                    |                                            |                                  |
|----------------------------------------------------------------------------------------------------|-------------------------------------------------------------------------------------|-----------------------------------------------------------------------------------|----------------------------------------------------------------------------------------------------|--------------------------------------------|----------------------------------|
|                                                                                                    |                                                                                     |                                                                                   |                                                                                                    |                                            |                                  |
| 😹 Banco Comafi - Empresas 🛛 🗙                                                                      |                                                                                     |                                                                                   | a state and the second                                                                                                    | The second second                          | A dest                           |
| Archivo Edición Ver Favoritos H                                                                    | erramientas Ayuda                                                                   | a                                                                                 |                                                                                                    |                                            |                                  |
| 😭 🔻 🖾 👻 🖷 🔻 Página 🔻                                                                               | Seguridad 🔻 Herramientas 🔻                                                          |                                                                                   |                                                                                                    |                                            |                                  |
| BANCO COMAFI 🌗                                                                                     |                                                                                     | NOVEDAD:<br>Ahora en eBanking Empresas podra<br>realizar Transferencias Inmediata | Manual de Uso<br>Descargar<br>Generador de Archivos                                                                                                    | MACOFI S.R.L.                              |                                  |
|                                                                                                    |                                                                                     | , canzar manarerenetas mineatata                                                  | 0810-122-6622                                                                                                    | ))<br>Cambiar S Cambi<br>Empresa S Usuario | ar 🔞 Salir                       |
| Consultas Transacciones Adm                                                                        | inistración Pago a Proveedo                                                         | ores Pago de Servicios Cobr                                                       | os Custodia de Cheques Comercio Exterior                                                                                                    |                                            | Notificaciones: 0 / 0            |
| Carga Consultas Autorización                                                                       |                                                                                     |                                                                                   | The second second s |                                            | osteu delle o avisos             |
| Desparación do Colicitudor Nuevar                                                                  |                                                                                     |                                                                                   |                                                                                                    |                                            |                                  |
| Preparación de Soncicules Nuevas                                                                   |                                                                                     |                                                                                   |                                                                                                    |                                            |                                  |
| Banco Avisador                                                                                     | AKBANK T.A.S                                                                        | <b>v</b> Ø                                                                        |                                                                                                    |                                            | ~                                |
| Código SWIFT/ABA                                                                                   | ADHJL55                                                                             |                                                                                   |                                                                                                    |                                            |                                  |
| Otras Condiciones especiales                                                                       | Solicitamos Financiación de<br>Importaciones en USD al<br>vencimiento por 180 días. | \$                                                                                |                                                                                                    |                                            |                                  |
| Otras Condiciones especiales                                                                       |                                                                                     | 0                                                                                 |                                                                                                    |                                            |                                  |
| Otras Condiciones especiales                                                                       |                                                                                     | $\hat{}$                                                                          |                                                                                                    |                                            |                                  |
|                                                                                                    |                                                                                     | C Anterior Gu                                                                     | ardar 🚫 Anular 🧔 Siguiente                                                                                                    |                                            | ~                                |
| P2 . 1 745                                                                                         | 1 110 1 1                                                                           |                                                                                   |                                                                                                    |                                            |                                  |
| © 2008 Banco Comafi. Todos los derechos reserv<br>Banco Comafi recomienda la utilización del naveg | vados. Política de privacidad   Medic<br>jador Microsoft® Internet Explorer®        | as de Seguridad<br>versión 8.                                                     |                                                                                                    | CertiSur 🏨 🧭                               | Norton<br>LECORES<br>Int Vertice |
|                                                                                                    |                                                                                     |                                                                                   |                                                                                                    |                                            | <b>a</b> 100% •                  |
| <u>8</u>                                                                                           |                                                                                     |                                                                                   |                                                                                                    |                                            |                                  |

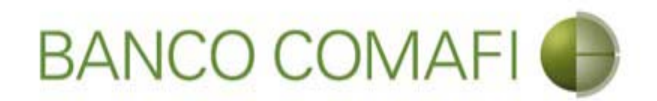

Haga clic en "Examinar" y adjunte la documentación de respaldo de la operación

|                                                                                                    | Section Section                                                                                                  | -                                                        | and the second second se |               |                                        |                 |
|----------------------------------------------------------------------------------------------------|----------------------------------------------------------------------------------------------------|----------------------------------------------------------|----------------------------------------------------------------------------------------------------|---------------|----------------------------------------|-----------------|
|                                                                                                    |                                                                                                    | _                                                        |                                                                                                    | _             | 0+0                                    |                 |
| Archivo Edición Ver Esvoritos Herramientas Avuda                                                                                                    |                                                                                                    |                                                          |                                                                                                    |               | A Second Second                        |                 |
| Activo Euclon ver Pavontos Henannentas Ayuda                                                                                                    |                                                                                                    |                                                          |                                                                                                    |               |                                        |                 |
| BANCO COMAFI                                                                                                    | NOVEDAD:<br>Ahora en eBanking Empresas podrás<br>realizar Transferencias Inmediatas.                             |                                                          | Manual de Uso @<br>Descargar<br>Generador de Archivos<br>0810-122-6622 ()                                                                                                    | MACOFI S.R.L. | S Cambiar 8 Salir                      |                 |
| Consultas Transacciones Administración Pago a Proveedo                                                                                                    | ores Pago de Servicios Cobros                                                                                    | Custodia de Cheques                                      | Comercio Exterior                                                                                                    |               | Notificaciones:<br>Listed tiene 0 avis | 0/0             |
| Carga Consultas Autorización                                                                                                    |                                                                                                    |                                                          | -4                                                                                                    |               |                                        |                 |
| Apertura de Crédito Documentario Irrevocable.   Documentaci<br>Nr.Operación:   Nr.Solicitud: 984   Estado: Ingresada<br>Nuevos Documentos Adjuntos<br>Otra Documentacion Respaldatoria<br>Otra Documentacion Respaldatoria<br>Otra Documentacion Respaldatoria<br>Otra Documentacion Respaldatoria<br>Otra Documentacion Respaldatoria<br>Otra Documentacion Respaldatoria | ón<br>Examin<br>Examin<br>Examin<br>Examin<br>Examin<br>Examin<br>Examin<br>Examin<br>Examin<br>Examin<br>Examin | ar<br>ar<br>ar<br>ar<br>ar<br>ar<br>ar<br>ar<br>ar<br>ar | nfirmar                                                                                                    |               |                                        |                 |
| © 2008 Banco Comañ. Todos los derechos reservados. Política de privacidad   Medic<br>Banco Comañ recomienda la utilización del navegador Microsoft® Internet Explorer®                                                                                                    | das de Seguridad<br>) versión 8.                                                                                 |                                                          |                                                                                                    |               | Rettor                                 |                 |
|                                                                                                    |                                                                                                    |                                                          |                                                                                                    |               |                                        | <b>4</b> 100% ▼ |

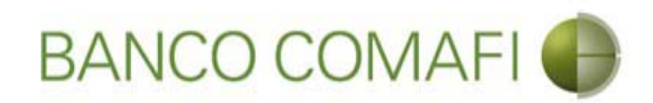

#### Seleccione el documento, solo uno por vez

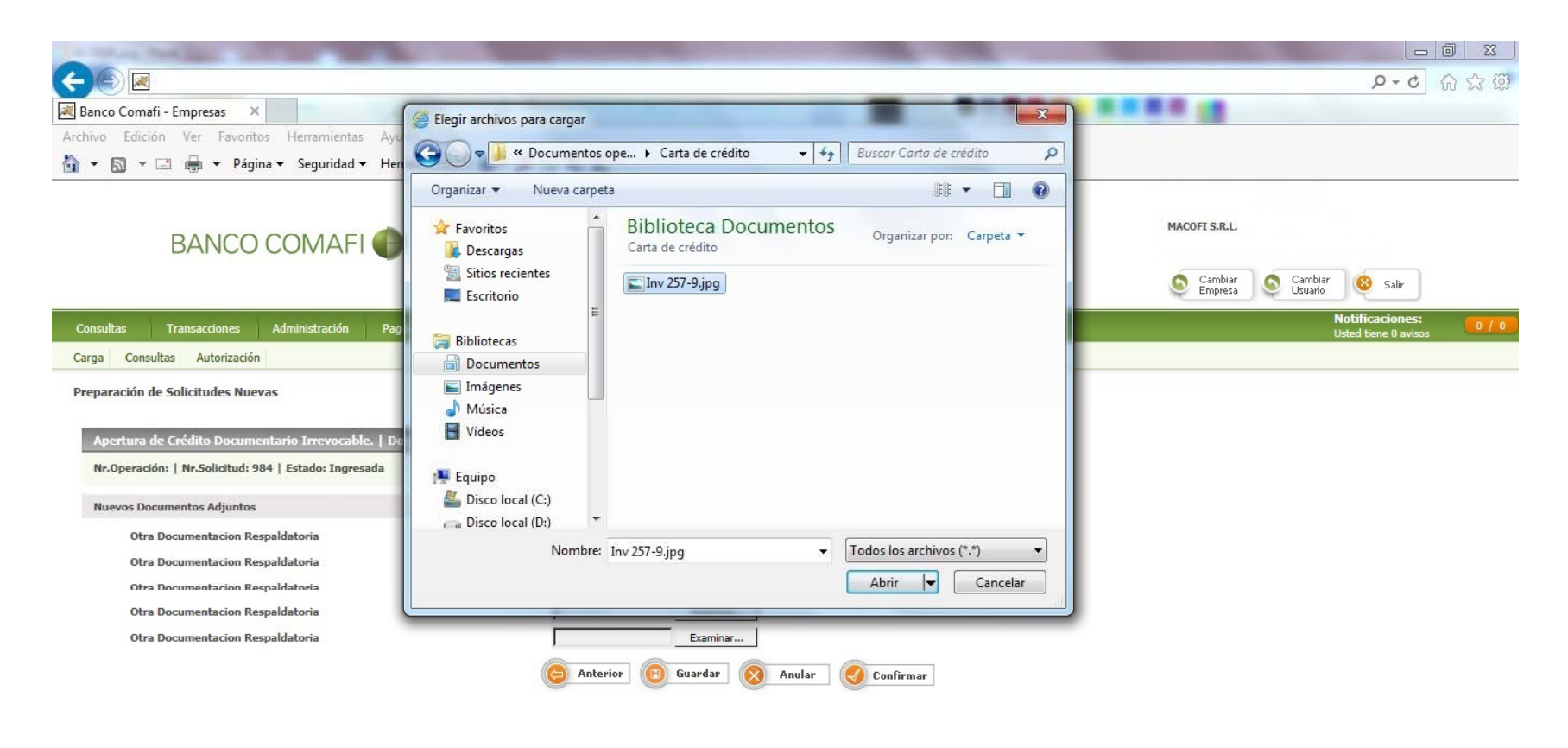

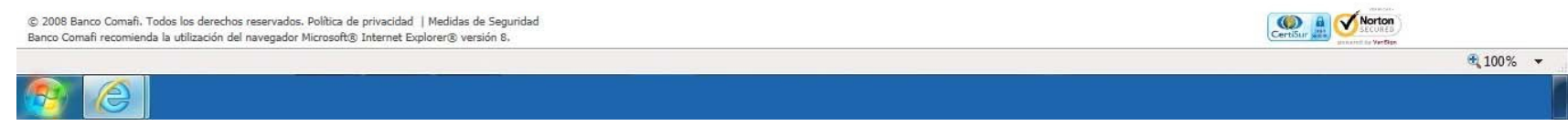

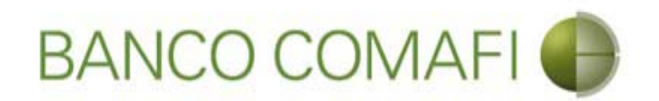

El formulario permite inicialmente adjuntar hasta 5 documentos. Si es necesario superar dicho número, una vez adjuntados todos, haga clic en "Guardar" y nuevamente permitirá adjuntar otros 5 documentos.

Repita la operación tantas veces como sea necesaria.

Tenga en cuenta las limitaciones indicadas en "Documentos adjuntos".

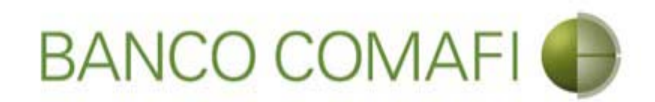

Al finalizar de adjuntar la documentación haga clic en "Confirmar"

| A REAL PROPERTY OF A                                                                                                    | The second second                                                  | Sugar Street, or other              | Statement of the local division of the |                                                                            |                                                                 | ×   |
|----------------------------------------------------------------------------------------------------|--------------------------------------------------------------------|-------------------------------------|----------------------------------------|----------------------------------------------------------------------------|-----------------------------------------------------------------|-----|
|                                                                                                    |                                                                    |                                     |                                        |                                                                            | n ۵-۵ 🕆                                                         | * ¤ |
| 😹 Banco Comafi - Empresas 🛛 🗙                                                                                                    |                                                                    |                                     |                                        |                                                                            | a constant data                                                 |     |
| Archivo Edición Ver Favoritos Herramientas                                                                                           | Ayuda                                                              |                                     |                                        |                                                                            |                                                                 |     |
| 🟠 🔻 🖾 👻 📇 🖶 👻 Página 🗸 Seguridad 🗸                                                                                                   | Herramientas 🕶 🔞 🔻 🥼 🛍                                             |                                     |                                        |                                                                            |                                                                 |     |
| BANCO COMAFI                                                                                                    | NOVEDAD:<br>Ahora en eBanking<br>realizar Transferen               | Empresas podrás<br>cias Inmediatas. |                                        | Manual de Uso 🥹<br>Descargar 🔮<br>Generador de Archivos<br>0810-122-6622 🎧 | MACOFI S.R.L.<br>S Cambiar Salir<br>Empresa Salir Usuario Salir |     |
| Consultas Transacciones Administración                                                                                               | Pago a Proveedores Pago de Servic                                  | ios Cobros                          | Custodia de Cheques                    | Comercio Exterior                                                          | Notificaciones:<br>Usted tiene 0 avisos                         | 0/0 |
| Carga Consultas Autorización                                                                                                    |                                                                    |                                     |                                        |                                                                            |                                                                 |     |
| Nr.Operación:   Nr.Solicitud: 984   Estado: Ingresad                                                                                 | a                                                                  |                                     |                                        |                                                                            |                                                                 |     |
| Otra Documentacion Respaldatoria                                                                                                    | C:\Users\a                                                         | avalosj\Docum Examinar.             |                                        |                                                                            |                                                                 |     |
| Otra Documentacion Respaldatoria                                                                                                    |                                                                    | Examinar.                           |                                        |                                                                            |                                                                 |     |
| Otra Documentacion Respaldatoria                                                                                                    |                                                                    | Evaminar.                           | 224                                    |                                                                            |                                                                 |     |
| Otra Documentacion Respaldatoria                                                                                                    |                                                                    | Examinar.                           |                                        |                                                                            |                                                                 |     |
| Otra Documentacion Respaldatoria                                                                                                    | anter                                                              | Examinar.                           |                                        | onfirmar                                                                   |                                                                 |     |
| © 2008 Banco Comafi. Todos los derechos reservados. Política de<br>Banco Comafi recomienda la utilización del navegador Microsoft® : | privacidad   Medidas de Seguridad<br>Internet Explorer® versión 8. |                                     |                                        |                                                                            |                                                                 | 13  |
|                                                                                                    |                                                                    |                                     |                                        |                                                                            | <b>a</b> 100                                                    | % 👻 |
|                                                                                                    |                                                                    |                                     |                                        |                                                                            |                                                                 |     |

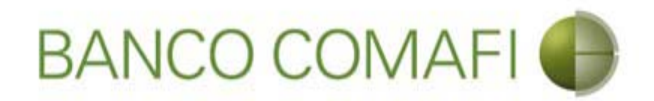

¡Felicitaciones; ha ingresado la solicitud correctamente!. Por favor haga clic en "aceptar" y diríjase a Autorización (**ver apartado**)

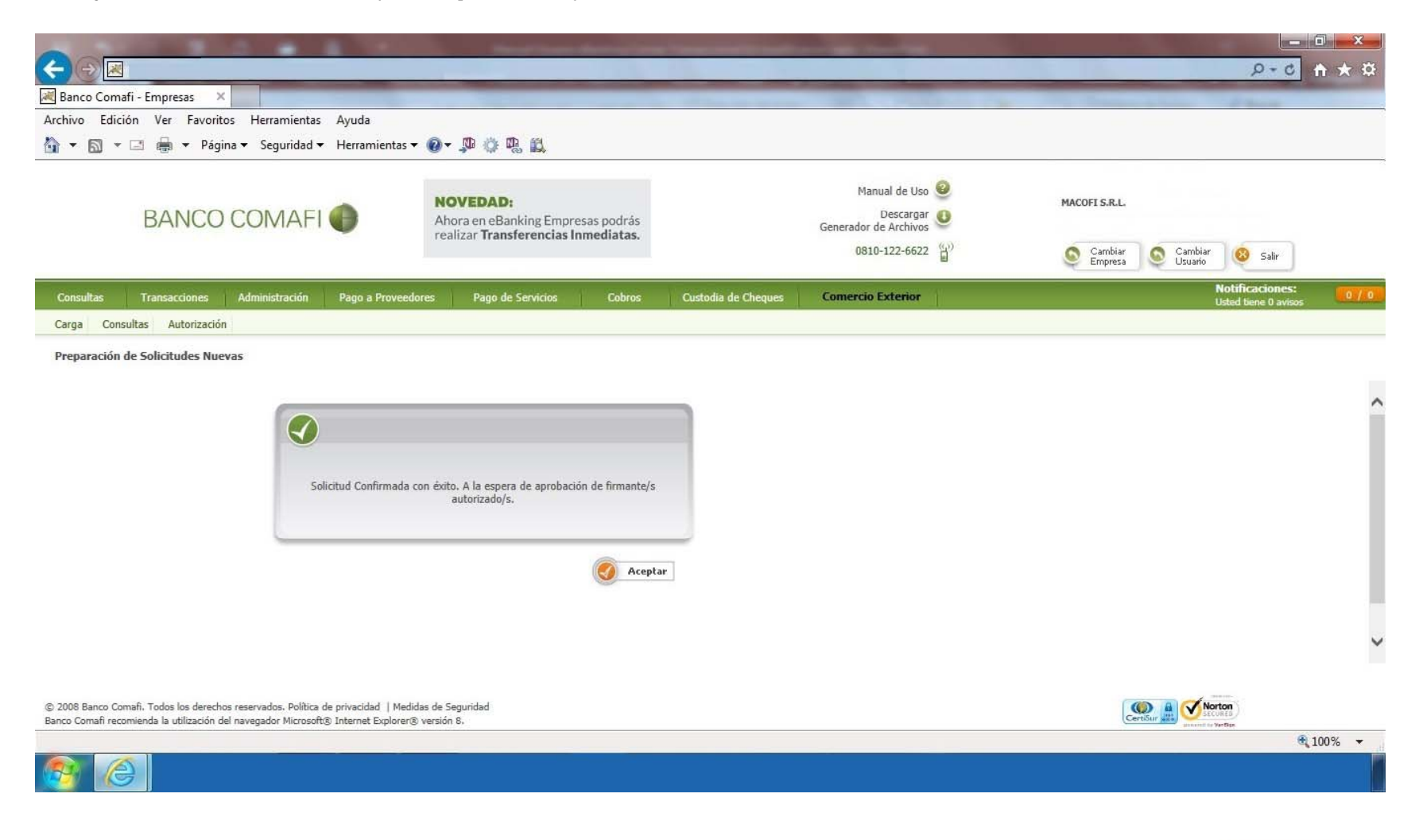